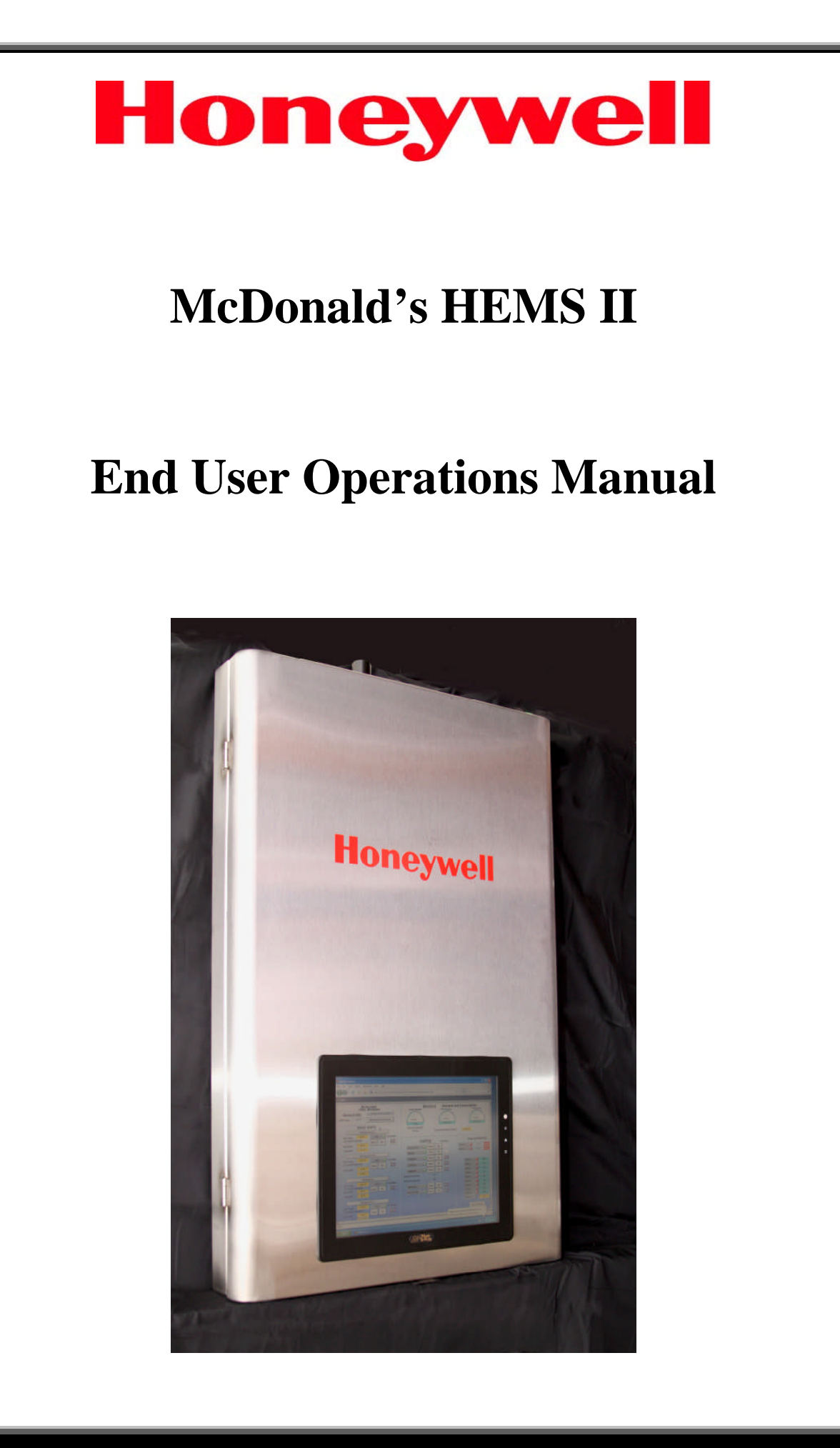

Download from Www.Somanuals.com. All Manuals Search And Download.

#### **Table of Contents**

| Overview3                                                        |
|------------------------------------------------------------------|
| Navigation to Login Page from local or remote personal computer4 |
| Local Personal Computer & Remote Personal Computer Login5        |
| Panel Face Mounted Display Local Login6                          |
| Home Page7-12                                                    |
| HVAC Units13                                                     |
| Schedules & Holidays14-17                                        |
| Data Logging and Trended Points18                                |
| Electrical Demand Limiting Adjustments19                         |
| Lighting Photocell Adjustments19                                 |
| Embedded Touch Screen "Operating Instructions" Link20-27         |
| HEMS II System Drawings & Sequence of Operations                 |

#### Overview

#### McDonald's HEMS II Energy Management Control System & User Interface

The McDonald's HEMS II energy management and control system runs on a WEB -201<sup>™</sup> (Java Application Control Engine). The WEB -201 is a compact, embedded controller/server platform. It combines integrated control, supervision, data logging, alarming, scheduling and network management functions with Internet connectivity and web serving capabilities in a small, compact platform. The WEB -201 makes it possible to control and manage external devices over your local network or the Internet and present real-time information to users in web-based graphical views.

The HEMS II system is complete in a 36" X 24" X 4" stainless steel panel with a local touch screen operator interface display. All system set points and changes can be made from this local display. With internet access provided to the HEMS II, all information and set points are available remotely from any PC browser interface.

The system is designed to monitor and/or control the following items:

- (3) Roof Top Mounted HVAC Units.
- Freezer/Cooler Temperatures and associated Door Opened/Closed status.
- Outdoor air temperature.
- HVAC Unit Space Temperatures, Discharge Air (supply) Temperatures and Room Temperature Set Points.
- Electrical Demand and Electrical Consumption.
- Parking Lot Lights, Exterior Signage Lights, Customer (Dining Area) Lights.
- Employee/Kitchen Lights and Play Place Lights (if present).
- Outdoor Light Level from a Photocell.

Your installed system may have additional points of control or monitoring that are not covered or included in this document.

Additional points could be:

- Drive through heater control.
- Kitchen equipment monitoring.
- Interface to your security system for status.
- Water heater control.
- Additional Roof Top Mounted HVAC/Units.
- Bulk CO2 levels near beverage and CO2 storage tanks.
- Or additional monitoring & control points that have been customized for your facility.

#### Navigation to Login Page from Local or Remote Personal Computer location

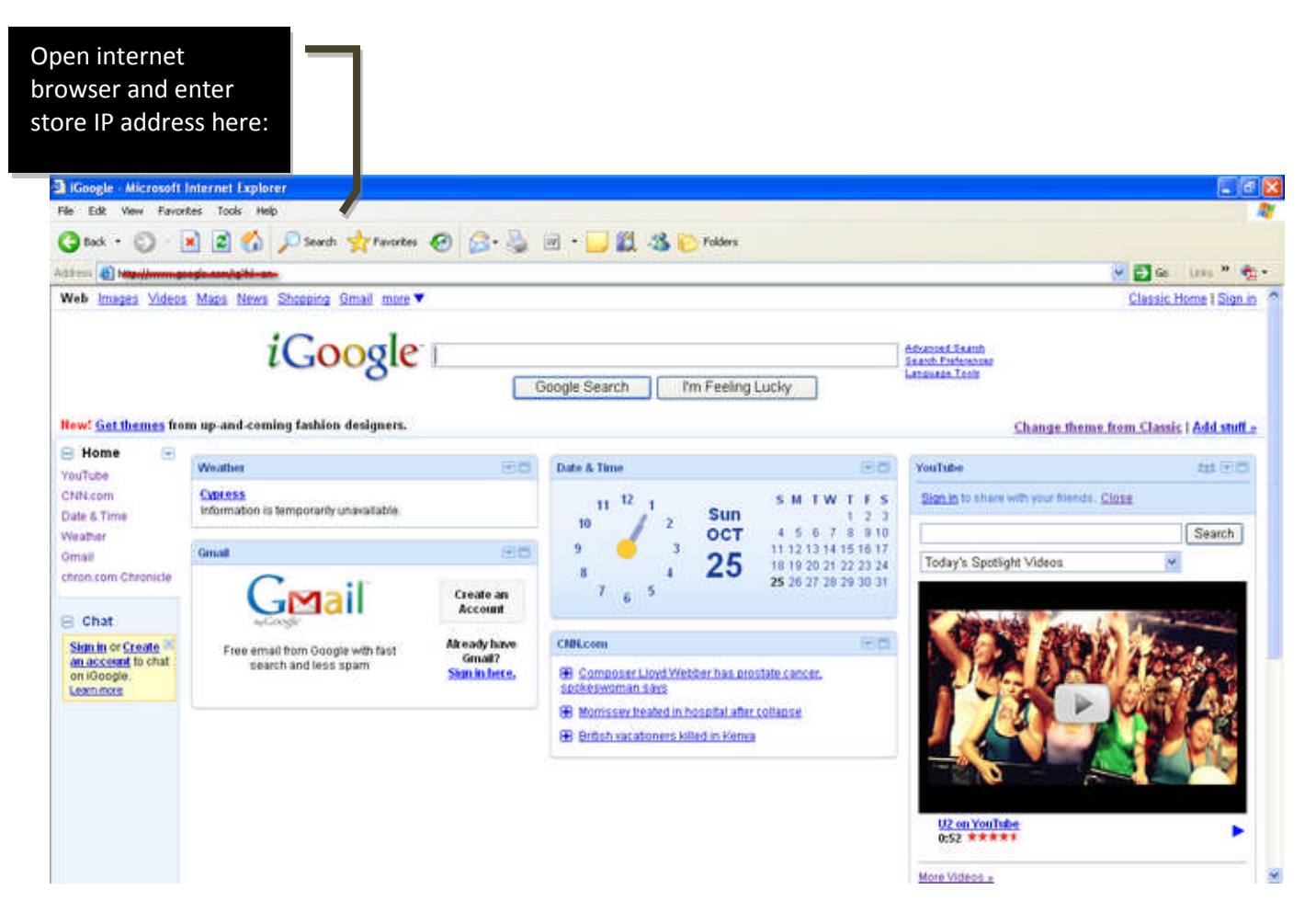

To begin: First open your internet browser and enter the WEBs Unit IP address in the "address bar". The WEBs Unit IP address will be furnished to you by the installer of the system. Additionally, you may consider installing a short cut icon on your personal computer Desk Top that will direct you to the IP address of your

system.

#### Navigation to Login Page from Local or Remote Personal Computer location

| 🗿 Login - Microsoft Internet Explorer       |                                   |                |
|---------------------------------------------|-----------------------------------|----------------|
| File Edit View Favorites Tools Help         |                                   | <b>#</b>       |
| 🚱 Back 🝷 🕥 - 💌 🖻 🏠 🔎 Search 🌟 Favorites 🧐 👔 | 🗟 · 🎍 🔟 · 📙 🗱 🦓                   |                |
| Address 🕘 http://131.191.87.194/login       |                                   | Go Links       |
|                                             | MCDDemo Username: Password: Login |                |
|                                             |                                   |                |
| E Done                                      |                                   | 🥥 Internet     |
| 🛃 Start 🖉 2 In 🖌 🗿 Inbox 🖾 McDo 🦉 untitle   |                                   | ୍ 🔘 😽 11:01 AM |

**Login Page** 

The Login Page is where you enter your username (<u>user</u>) and password (<u>pass</u>). Then click the login icon. Please wait until the booting process completely loads, once it does, it will automatically route you to the Home Page. Note that the first time you access your system from <u>any</u> browser it could take several minutes to load the Home Page. Subsequent access to the system, from the same Personal Computer will load the Home Page must faster. Below is the default Login Page from the **Local Touch Screen** located on the front

of panel after unit has been powered "ON" or after the blank screen has been

touched and unit returns to normal operation mode from power saving standby

#### mode.

#### Login Page

| Login - Microsoft Internet Explorer                                                                                                    |                                                      |                |
|----------------------------------------------------------------------------------------------------|------------------------------------------------------|----------------|
| File Edit View Favorites Tools Help                                                                                                    |                                                      | A              |
| 🚱 Back 🔹 🕥 - 💌 😰 🏠 🔎 Search 🌟 Favorites 🧐 👔                                                                                                    | 3 · 🎍 🔟 · 🖵 🎒 🦓                                      |                |
| Address 🕘 http://131.191.87.194/login                                                                                                    |                                                      | So Links       |
|                                                                                                    | MCDDemo<br>Username: User<br>Password: ••••<br>Login |                |
| A Second Second Se |                                                      |                |
| Cone                                                                                                    |                                                      | Internet       |
| Stell @ 2 In V Inbox W McDo W untitle                                                                                                    |                                                      | C O 8 11:03 AM |

The Login Page will be automatically populated with the Username & Password.

Touch the Login icon once and the system will automatically route you to the Home

Page.

#### Home Page

| McD<br>Anywh       | onalds<br>ere, USA     | Electrical                       | Demand and Consumption    |
|--------------------|------------------------|----------------------------------|---------------------------|
| General Info       | 15-Feb-10 2:31 PM EST  | Peak Demand                      | KWH Monthly KWH Yearly    |
| SA Temp 36 °F      | Operating Instructions |                                  | $\cap$                    |
| HVACI              | INITS                  |                                  |                           |
| Kitchen            | Area                   | Demand Setpoint                  | 20500                     |
| Rm Temp 67 ºF      | Fan 🥥                  | 87 Kw                            |                           |
| Occupied Setpoints | Auto On                | Energy Demand Limiting: Inactive |                           |
| Heat StPt 70 ºF    | Schedule               |                                  |                           |
| Cool StPt 72 ºF    | <b>800</b>             |                                  |                           |
| Dining             | Area                   | Lighting                         | Alarms@ionitor            |
| Rm Temp 70 °F      | Fan 🥥                  |                                  | Alerinasiwonitor          |
| Occupied Setpoints | Auto On                | Desking Let On Auto On           | Freezer 21 of Dogs Opened |
| Heat StPt 70 °F    | Schedule               |                                  | Cooler 33 °F Door Opened  |
| Cool StPt 72 °F    |                        | Signage <b>V</b> Auto Un         | CO2 15 PPM Normal         |
| Playplace          | : Area                 | Employee Auto On G               |                           |
| Rm Temp 67 ºF      | Fan 🥥                  | Customer On On                   |                           |
| Occupied Setpoints | Auto On                | Playplace On dia                 |                           |
| Heat StPt 70 °F    | Schedule               | Photocell Parking On             |                           |
| Cool StPt 72 ºF    |                        | Photocell Signage On             | Alarm Silence             |

The Home Page will display your systems current conditions with any active alarms.

| Mci<br>Anvw        | Donalds<br>here USA    | Ele                    | ectrical Dema | nd and Consumption       |
|--------------------|------------------------|------------------------|---------------|--------------------------|
| General Info       | 15-Feb-10 2:31 PM EST  | Peak Demand            | KWH Mont      | thly KWH Yearly          |
| )SA Temp 36 °F     | Operating Instructions | $\square$              | C             |                          |
| HVAC               | UNITS                  | 0 Kw                   | 0 kW-h        | r 253 kW-hr              |
| Kitche             | n Area                 | Demand Setpoint        |               |                          |
| Rm Temp 67 °F      | Fan 🥥                  | Energy Demand Limiting | 1' Inactive   |                          |
| Occupied Setpoints | Auto On                | Enorgy Domaina Emining |               |                          |
| Heat StPt 70 °F    | Schedule               |                        |               |                          |
| Cool StPt 72 ºF    | <b>0</b> 00            |                        |               |                          |
| Dining             | j Area                 | Lighting               |               | Alarms/Monitor           |
| Rm Temp 70 °F      | Fan 🥥                  |                        | Pehadula      |                          |
| Occupied Setpoints | Auto On                | Parking Lot Auto       |               | Freezer                  |
| Heat StPt 70 °F    | Schedule               |                        |               | Cooler 33 °F Door Opened |
| Cool StPt 72 °F    | ăăă                    | Signage Auco           |               | C02 15 PPM Normal        |
| Playpla            | ce Area                | Employee <b>O</b> Auto | On On         |                          |
| Rm Temp 67 ºF      | Fan 🥥                  | Customer 🥥 Auto        | On ÖÖÖ        |                          |
| Occupied Setpoints | Auto On                | Playplace 🕥 Auto       | On <b>C</b>   |                          |
| Heat StPt 70 ºF    | Schedule               | Photocell Parking      | On            |                          |
| Cool Other 72.0F   | 888                    | Photocell Signage      | On            | Alarm Silence            |

- 1. Your store number and physical location.
- 2. Current outside air temperature. By touching or clicking on the CYAN colored area you will be directed to a trend log of accumulated outside temperature data. See page 18 of this document for more information on this.
- 3. Current time and date in the control system.
- 4. By touching or clicking on "Operating Instructions" icon you will be presented with a complete description and use of each section of displays and completed system electrical drawings and written sequence of operations. See pages 20-27 and 28-37 of this document for more information on this.

| McDo<br>Anywho                                                                                                    | onalds<br>are LISA                                     | E                                                                                                    | <u>ectrical</u> Dema                               | and and Consumption                                                                                       |
|----------------------------------------------------------------------------------------------------|--------------------------------------------------------|----------------------------------------------------------------------------------------------------|----------------------------------------------------|----------------------------------------------------------------------------------------------------|
| General Info                                                                                                    | 15-Feb-10 2:31 PM EST Operating Instructions           | Peak Demand                                                                                                    | KWH Mon                                            | thly KWH Yearly                                                                                           |
| HVAC U                                                                                                    | NITS                                                   | 0 Kw                                                                                                    | 0 kW-1                                             | hr 253 kW-hr                                                                                              |
| Kitchen /                                                                                                    | irea                                                   | Demand Setpoint                                                                                                    |                                                    |                                                                                                    |
| Rm Temp     67 °F       Occupied Setpoints       Heat StPt     70 °F       Cool StPt     72 °F                                                                  | Fan On<br>Auto On<br>Schedule                          | Energy Demand Limitin                                                                                                | g: <mark>Inactive</mark>                           |                                                                                                    |
| Dining A                                                                                                    | rea                                                    | Lighting                                                                                                    |                                                    | Alarme@lonitor                                                                                            |
| Rm Temp     70 °F       Occupied Setpoints       Heat StPt     70 °F       Cool StPt     72 °F       Playplace       Rm Temp     67 °F       Occupied Setpoints | Fan O<br>Schedule<br>Cuile<br>Area<br>Fan O<br>Auto On | Parking Lot     Auto       Signage     Auto       Employee     Auto       Customer     Auto       Playplace     Auto | Schedule<br>On<br>On<br>On<br>On<br>On<br>On<br>On | Freezer     -21 of     Door Opened       Cooler     33 of     Door Opened       C02     15 PPM     Normal |
| Heat StPt 70 %                                                                                                    | Schedule<br>888                                        | Photocell Parking<br>Photocell Signage                                                                               | On                                                 | Alarm Silence                                                                                             |

- 1. Current electrical peak demand and current electrical (KWH) consumption for the current month and current year. By touching or clicking on any CYAN colored area you will be directed to a trend log of accumulated electrical data. See page 18 of this document for more information on this.
- 2. Current electrical demand set point. See page 19 of this document for more information this.
- 3. Energy Demand Limiting: When active the box will say Active and the background will be RED. When Inactive the box will say Inactive and the background will be YELLOW. When Active the temperature set points for all HVAC Units will be automatically raised 3°F (when in cooling mode) or lowered 3°F (when in heating mode). HVAC Units automatically switch between Cooling/Heating modes to maintain room temperatures. Active condition exists when current electrical demand is within 2.5% of electrical demand set point.
- 4. By touching or clicking on <u>Electrical</u> icon you will be directed to another page for set point adjustments. See page 19 of this document for more information on this.

| McDonalds<br>Anywhere USA             | Electrical Dem                   | and and Consumption          |
|---------------------------------------|----------------------------------|------------------------------|
| General Info                          | Peak Demand KWH Mo               | nthly KWH Yearly             |
| OSA Temp 36 °F Operating Instructions |                                  | $\rightarrow$                |
| HVAC UNITS                            | O Kw O kW                        | hr 253 kW-hr                 |
| Kitchen Area                          | Demand Setpoint<br>87 Kw         |                              |
| Rm Temp 67 °F Fan 🥥                   | Energy Demand Limiting; Inactive |                              |
| Occupied Setpoints Auto On            |                                  |                              |
| Heat StPt 70 °F Schedule              |                                  |                              |
| Cool StPt 72 °F                       |                                  |                              |
| Dining Area                           | Lighting                         | Alarms/Monitor               |
| Rm Temp 70 °F Fan 🥥                   | Schedule                         |                              |
| Occupied Setpoints Auto On            | Parking Lot 🔾 Auto On 📲          | Freezer J -21 ºF Door Opened |
| Heat STPT 70 Schedule                 | Signage O Auto On this           | Cooler 33 °F Door Opened     |
| Cool StPt 72 °F WWW                   | Employee Auto On 000             | CO2 15 PPM Normal            |
| Playplace Area                        | Customer On 000                  |                              |
| Rm Temp 67°F Fan                      |                                  |                              |
| Heat StPt 70 °F Schedule              | Photocell Parking On             |                              |
| Thear on T                            |                                  |                              |

- 1. Current freezer and cooler temperatures. By touching or clicking on any numeric value you will be directed to a trend log of accumulated freezer or cooler temperature data. See page 18 of this document for more information on this. RED bullet light (next to Freezer or Cooler) indicates an alarm condition. No alarm condition and the light will be GREEN. If freezer temperature is 25°F or greater for 5 minutes or more an alarm condition will exist. If cooler temperature is 42°F or greater for 5 minutes or more and alarm condition will exist. When in an alarm condition an internal panel alarm horn will sound continuously. Pressing the Alarm Silence icon causes the internal alarm horn to stop temporarily, yet will start up again if alarm condition exists after another 5 minutes.
- 2. Current status of freezer and cooler doors. RED bullet light (next to Freezer or Cooler) indicates an alarm condition. No alarm condition and the light will be GREEN. With freezer or cooler doors closed the nomenclature to the right will indicate Door Closed with a gray background color. With freezer or cooler doors open for more than 5 continous minutes the nomenclature will read Door Opened with a RED background and the internal panel alarm horn will sound continuously. Pressing the Alarm Silence icon causes the internal alarm horn to stop temporarily, yet will start up again if alarm condition exists after another 5 minutes.
- 3. Current bulk C02 reading in parts per million (PPM). RED bullet light (next to CO2) indicates an alarm condition. GREEN indicates unit is OK. When in alarm condition for more than five minutes (CO2 reading at 15,000 PPM or greater) an internal panel alarm horn will sound continuously and the NORMAL nomenclature to the right will change to ALARM with a RED background color. Pressing the Alarm Silence icon causes the internal alarm horn to stop temporarily, yet will start up again if alarm condition exists after another 5 minutes. CO2 point information and alarming is an option for the HEMS II panel and may or may not be included with your system based on what was ordered.

| McDor<br>Anywher   | nalds<br>'e, USA      | E                       | lectrical Dema | and and Consumption      |
|--------------------|-----------------------|-------------------------|----------------|--------------------------|
| General Info 📃     | 15-Feb-10 2:31 PM EST | Peak Demand             | KWH Mor        | nthiy KWH Yearly         |
| OSA Temp 36 °F 0   | perating Instructions |                         |                | $\gamma$                 |
| HVAC UN            | IITS                  | O Kw                    | 0 kW-1         | hr 253 kW-hr             |
| Kitchen Are        | a                     | Demand Setpoint         |                |                          |
| Rm Temp 67 ºF      | Fan 🥥                 | 87 KW                   |                |                          |
| Occupied Setpoints | Auto On               | Energy Demand Linnun    |                |                          |
| Heat StPt 70 °F    | Schedule              |                         |                |                          |
| Cool StPt 72 °F    | 606                   |                         |                |                          |
| Dining Are         | a                     | Lighting                |                | Alarms/Monitor           |
| Rm Temp 70 °F      | Fan 🥥                 |                         |                | Alaritis/Monitor         |
| Occupied Setpoints | Auto On               |                         | Schedule       | Freezer at at            |
| Heat StPt 70 °F    | Schedule              | Parking Lot <b>Auto</b> | Un             | Cooler 33.9E Door Opened |
| Cool StPt 72 °F    | 000                   | Signage 🥥 Auto          | On <b>E</b>    | CO2 J 15 PPM Normal      |
| Plavniace A        | rea                   | Employee 🥥 Auto         | On <b>C</b>    |                          |
| Rm Temp 67 ºF      | Fan                   | Customer 🥥 Auto         | On ដំប៉ូដំ     |                          |
| Occupied Setpoints | Auto On               | Playplace 🕥 Auto        | On Ööö         |                          |
| Heat StPt 70 %     | Schedule              | Photocell Parking       |                |                          |
|                    | 888                   | Photocell Signage       | On             | Alarm Silence            |
| Cool StPt 72 %     | штт                   |                         |                |                          |

- 1. Current Lighting controls. RED bullet lights next to a lighting zone name indicates the lighting zone is commanded OFF by the associated time of day schedule or photocell. GREEN indicates the lighting zone is commanded ON by the associated time of day schedule or photocell. The photocells and their set points are only associated with Parking Lot and Signage lighting zones.
- 2. By touching or clicking on <u>Lighting</u> icon you will be directed to another page for photocell set point adjustments. See page 19 of this document for more information on this.
- 3. Each individual lighting zone has a separate AUTO or ON icon. By touching or clicking on the AUTO icon, that icon will turn GREEN and the associated lighting zone will start and stop based on a time of day schedule. By touching or clicking on the ON icon that lighting zone will be on continuously.
- 4. Photocell for Parking and Signage indicate ON when outdoor light level is below the set point for each lighting zone and OFF when outdoor light level is higher than the set point for each lighting zone. See page 19 of this document for more information on this.
- 5. There is a separate time of day schedule associated with each lighting zone. Touching or clicking on the associated schedule icon and you will be automatically routed to another page for schedule adjustments. See pages 14-17 of this document for more information on this.
- 6. Schedule icons that show three people (in color) indicate that the schedule is currently in the Occupied Mode of operations. Schedule icons that show three people (in ghost white) indicate that the schedule is currently in the Unoccupied Mode of operation.

| McDonalds<br>Anywhere, USA |                      | Ele                    | <u>ctrical</u> Demai | nd and Consumption       |
|----------------------------|----------------------|------------------------|----------------------|--------------------------|
| General Info               | 5-Feb-10 2:31 PM EST | Peak Demand            | KWH Mont             | hly KWH Yearly           |
| SA Temp 36 °F Op           | erating Instructions |                        | 6                    |                          |
| HVAC UNI                   | тѕ                   | 0 Kw                   | 0 kW-hr              | 253 kW-hr                |
| Kitchen Area               |                      | Demand Setpoint        |                      |                          |
| Rm Temp 67 ºF              | Fan 🥥                | Energy Demand Limiting | Taxabius             |                          |
| Occupied Setpoints         | Auto On              | chergy Demanu Linnung  | пасиче               |                          |
| Heat StPt 70 °F            | Schedule             |                        |                      |                          |
| Cool StPt 72 °F            | 000                  |                        |                      |                          |
| Dining Area                |                      | Lighting               |                      | AlarmsMonitor            |
| Rm Temp 70 °F              | Fan 🥥                |                        |                      | Additional               |
| Occupied Setpoints         | Auto On              |                        | Schedule             | Freezer of er            |
| Heat StPt 70 °F            | Schedule             | Parking Lot Auto       |                      | Cooler 33 0F Door Opened |
| Cool StPt 72 °F            | 606                  | Signage 🚺 Auto         | On <b>N</b>          | C02 15 PPM Normal        |
| Playplace Are              |                      | Employee 🥥 Auto        | On <b>Ö</b> ÖÖ       |                          |
| Rm Temp 67 %               | Fan O                | Customer 🥥 Auto        | On <b>Ö</b> ÖÖ       |                          |
| Occupied Setpoints         | Auto On              | Playplace 🚺 Auto       | On <b>C</b> CC       |                          |
| Heat StPt 70 °F            | Schedule             | Photocell Parking      | On                   |                          |
|                            | 202                  | Photosoll Signago      |                      | Alarm Silence            |

- 1. Current HVAC Units. RED bullet lights next to FAN indicate the HVAC Unit is commanded OFF by the associated time of day schedule. GREEN indicates the HVAC Unit is commanded ON by the associated time of day schedule.
- 2. By touching or clicking on <u>Kitchen Area</u>, <u>Dining Area</u> or <u>Playplace Area</u> icons you will be directed to another page for additional information and set point adjustments. See page 13 of this document for more information on this.
- 3. Each individual HVAC Unit has a separate AUTO or ON icon. By touching or clicking on the AUTO icon, that icon will turn GREEN and the associated HVAC Unit will start and stop based on a time of day schedule. By touching or clicking on the ON icon that HVAC Unit will be on continuously.
- 4. There is a separate time of day schedule associated with each HVAC Unit. Touch or Click on the associated schedule icon and you will be automatically routed to another page for schedule adjustments. See page 14-17 of this document for more information on this.
- 5. Schedule icons that show three people (in color) indicate that the schedule is currently in the Occupied Mode of operations. Schedule icons that show three people (in ghost white) indicate that the schedule is currently in the Unoccupied Mode of operation.
- 6. Each HVAC Unit shows the current Room Temperature and current Heating and Cooling set points. These set points are adjustable. Refer to page 13 of this document to make adjustments.

#### **HVAC Units**

| 🔇 · 🕤 · 🖹 🖻 🟠 🔎 📩 🥹 🍛 ·                                                                                                    | File Edit View Favorites Tools Help                                                                                                    | 🥂 – æ × |
|----------------------------------------------------------------------------------------------------|----------------------------------------------------------------------------------------------------|---------|
| 🗏 Config 😤 Drivers 📽 LonNetwork 📰 RTU1                                                                                                    |                                                                                                    |         |
| Config       Image: Config       Image: Config | Kitchen RTU         Herting Stages On       Cooling Stages On         Image: Coonomizer       Image: Coonomizer         Energy Demand Limiting:       Texture |         |
|                                                                                                    |                                                                                                    |         |

#### This area of HVAC Unit page shows the following:

- 1. Each HVAC Unit has a page similar to above associated with it. The current view is that of the Kitchen HVAC Unit (Kitchen RTU Roof Top Unit).
- 2. On the left side is the system information section that indicates current Outdoor Air Temperature, Schedule Status (Occupied or Unoccupied), Current HVAC Mode of Heat or Cool (this mode changes automatically based on space temperature verses space temperature set point), Current Space Temperature, Occupied Heating Set Point and associated raise and lower buttons, Occupied Cooling Set Point and associated raise and lower buttons, Unoccupied Heating Set Point and associated raise and lower buttons, Unoccupied Cooling Set Point and associated raise and lower buttons, Status of HVAC Unit controller and icons to return to Main (Home Page) or the associated Schedule for the selected HVAC Unit.
- 3. This graphic also shows the <u>commanded</u> status of the Economizer (Enabled or Disabled), Unit Fan (On or Off) and number of Heating (1-4) or Cooling Stages (1-4) commanded ON. Additionally the current Discharge Air (supply air to area served by the HVAC Unit) Temperature and state of Electrical Demand Limiting (Inactive or Active) are shown.
- 4. By touching or clicking on the CYAN colored background area of the Space Temperature or Discharge Air temperature you will be directed to a trend log of values for these points.
- 5. Energy Demand Limiting: When Active the box will say Active and the background will be RED. When Inactive the box will say Inactive and the background will be YELLOW. When Active the temperature set points for the HVAC Unit will be automatically raised 3°F (when in Cooling Mode) or lowered 3°F (when in Heating Mode). HVAC Units automatically switch between Cooling/Heating Modes to maintain room temperatures. Active condition exists when current electrical demand is within 2.5% of electrical demand set point.
- 6. <u>The Occupied Cooling set point must ALWAYS be set 2-3°F higher than the Occupied Heating set point</u>, otherwise a set point conflict will occur and the Controller Status indication will show ALARM state.

| <b>⊙</b> • €        | ) - 💌 🗟 🏠 🔎             | 📩 🙆 🔗 🌺 🎽          | File Edit View Favorites | Tools Help     |                   |                 | ar -         | 8× |
|---------------------|-------------------------|--------------------|--------------------------|----------------|-------------------|-----------------|--------------|----|
| <mark> H</mark> ome |                         |                    |                          |                |                   |                 |              |    |
| (ener               |                         |                    |                          |                |                   |                 |              |    |
| Kitcher             | 1 Schedule              |                    |                          |                |                   |                 |              |    |
|                     | Sun<br>UnOccupied       | Mon<br>UnOccupied  | Tue<br>UnOccupied        | Wed UnOccupied | Thu<br>UnOccupied | Fri<br>Occupied | Sat Occupied |    |
| 3:00 AM             | (c                      |                    |                          |                |                   |                 |              |    |
|                     | Occupied                | Occupied           | Occupied                 | Occupied       | Occupied          | Occupied        | Occupied     |    |
| 6:00 AM             |                         |                    |                          |                |                   |                 |              |    |
| 9:00 AM             |                         |                    |                          |                |                   |                 |              |    |
|                     |                         |                    |                          |                |                   |                 |              |    |
| 12:00 PM            |                         |                    |                          |                |                   |                 |              |    |
| 3:00 PM             |                         |                    |                          |                | 4                 |                 |              |    |
| 6:00 PM             |                         |                    |                          |                |                   |                 |              |    |
| 0.0011              |                         |                    |                          |                |                   |                 |              |    |
| 9:00 PM             |                         |                    |                          |                |                   |                 |              |    |
|                     |                         |                    |                          |                |                   |                 |              |    |
| Event Starl         | 04:55 AM                |                    |                          |                |                   |                 |              |    |
| Event Outp          |                         |                    |                          |                |                   |                 |              |    |
| Weekly :            | Schedule Special Events | Properties Summary |                          |                |                   |                 |              |    |
|                     |                         |                    |                          | Save 🕻 Refresh |                   |                 |              |    |
|                     |                         |                    |                          |                |                   |                 |              |    |

#### Time of Day Schedules & Holidays for HVAC Units and Lighting Zones

#### By touching or clicking on any HVAC Unit or Lighting Zone Schedule icon from the

#### Home Page you will see the following:

- 1. Each HVAC Unit and Lighting Zone has a separate and distinctive time of day schedule associated with it.
- 2. In this case you are looking at the Kitchen HVAC Unit schedule. The green areas indicate the Occupied Schedule and the gray areas indicate an Unoccupied Schedule. In this case the Kitchen unit is set to the Occupied Mode of operation from 4am to12am Monday through Friday and on Saturdays and Sundays the Occupied Mode of operations is from 4am to 1am the next day. Otherwise the unit is in the Unoccupied Mode of operation. In Occupied Mode of operation the HVAC fan runs continuously to maintain room or area Occupied temperature set points. In the Unoccupied Mode the fan, heating and cooling stages all cycle to maintain Unoccupied temperature set points. See additional sections of this document for more information on this.
- 3. Adjustments are easily made. See next page.
- 4. <u>For stores where the dining room is closed and yet the drive through is open 24 hours you will want to touch or click on the ON icon from the Home Page Schedule icon associated with the Dining Room HVAC Unit.</u> This will keep the HVAC Unit fan operating continuously for make up air to your hood exhaust system.

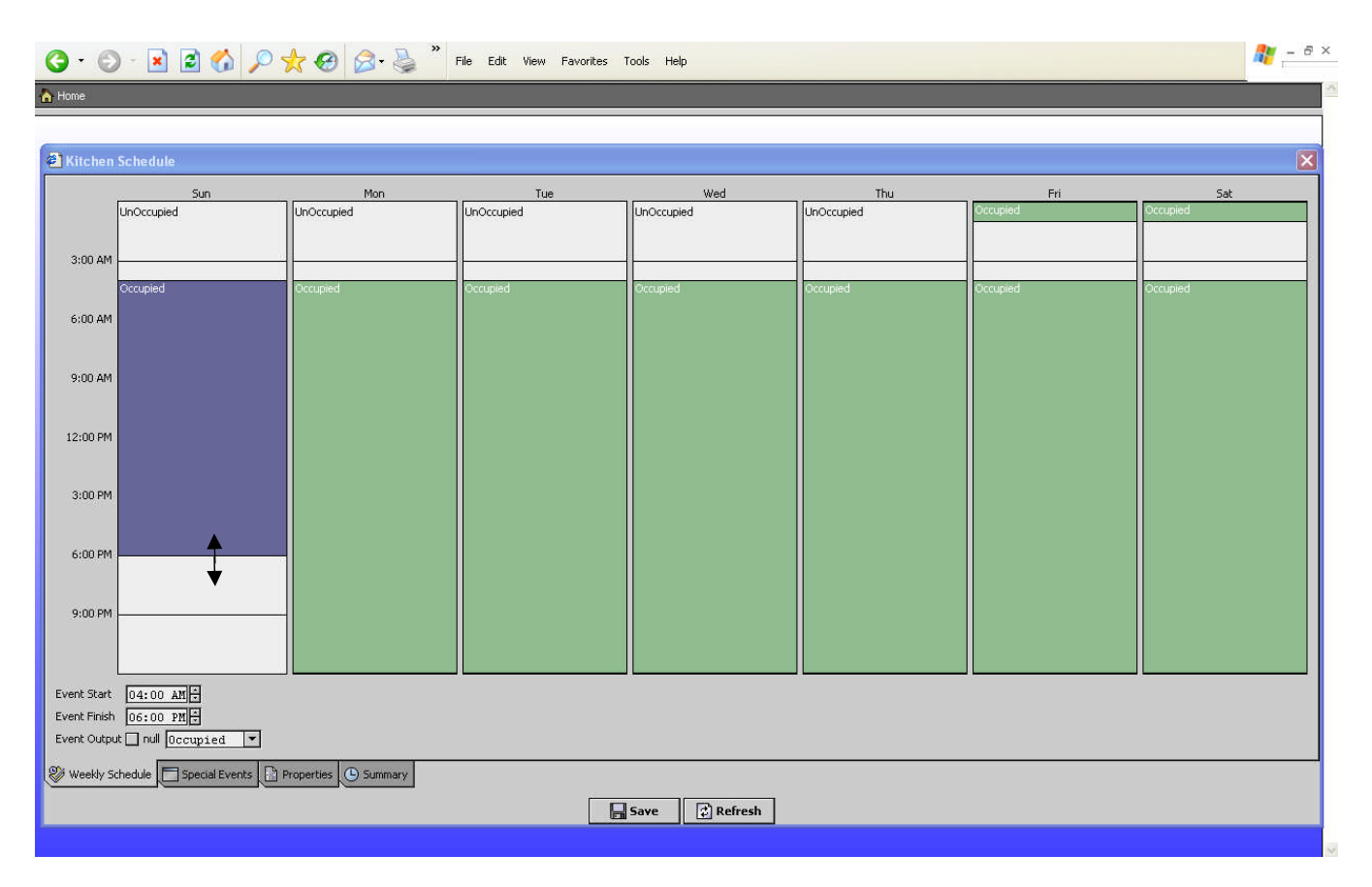

#### Time of Day Schedules & Holidays for HVAC Units and Lighting Zones - continued

- 1. By touching or left clicking your mouse on any green area of the schedule that section will then turn blue and you can edit it.
- 2. Notice that Monday was touched or clicked on and the background color changed to blue for editing.
- **3.** You can drag your finger or mouse (double arrow) to a new Occupied start and/or stop time. In the case above the start was retained at 4am and the stop time has now been set to 6pm. The same adjustments for any day can also be made by using the up and down arrow keys in the lower left hand corner of screen.

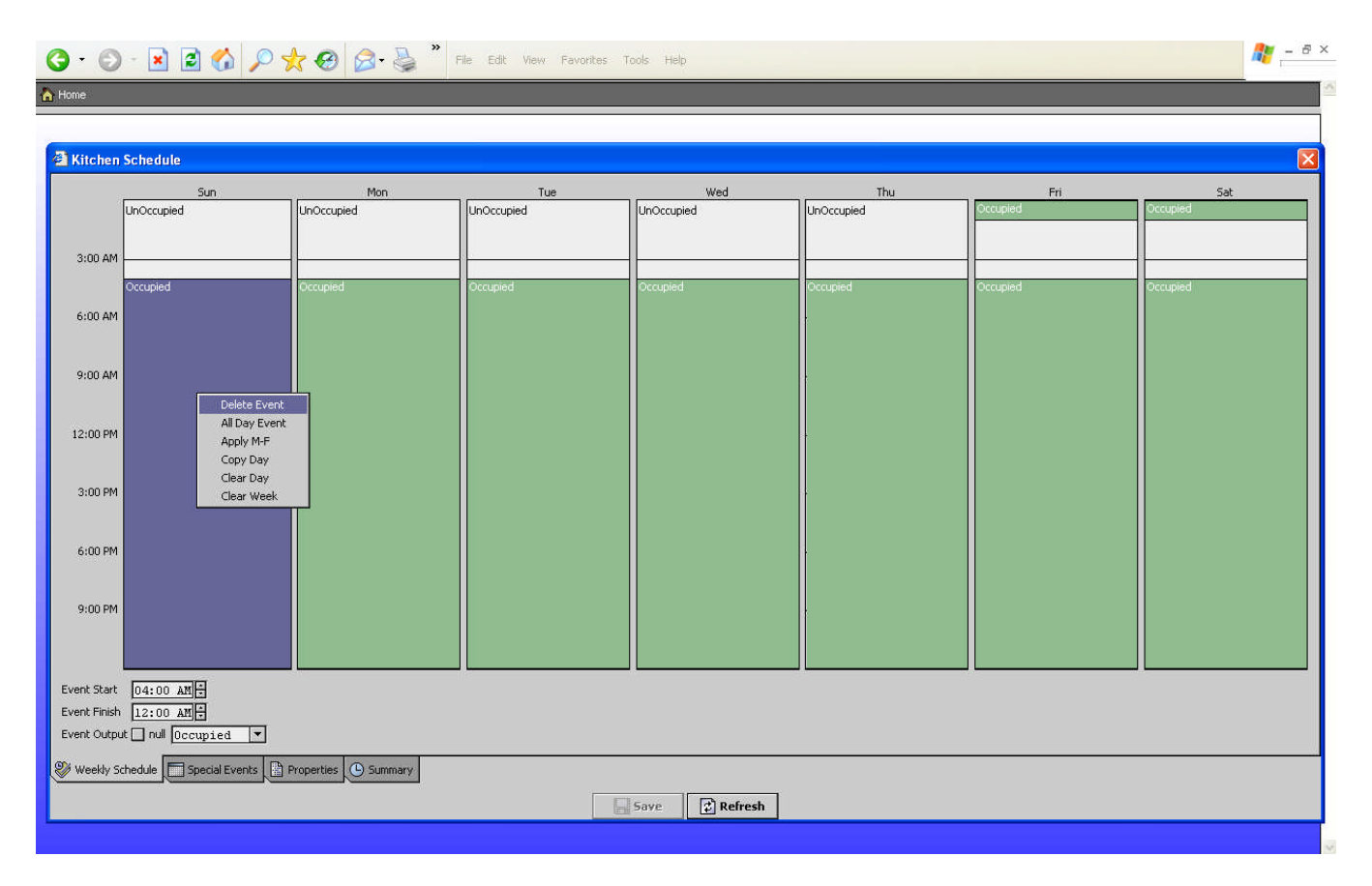

#### Time of Day Schedules & Holidays for HVAC Units and Lighting Zones- continued

1. By touching and holding your finger on any green area of the schedule or right clicking your mouse that section will then turn blue and you are presented with a drop down selection where you can: Delete the Event, Make an All Day Event, Apply the Schedule to M-F, Copy the Day to the next Day, Clear the Day or Clear the Week. This is very intuitive and easy to understand after just a few minutes.

#### Time of Day Schedules & Holidays for HVAC Units and Lighting Zones- continued

| G · O · 🛛 🖻 🏠 🔎 📩 🕹 🔗                                    | File Edit View Pavorites Tools +                                     | łelp                                     | 🥂 – 8 ×                                      |
|----------------------------------------------------------|----------------------------------------------------------------------|------------------------------------------|----------------------------------------------|
| A Home                                                   |                                                                      |                                          |                                              |
|                                                          |                                                                      |                                          |                                              |
| 🚰 Kitchen Schedule                                       |                                                                      |                                          |                                              |
|                                                          | 🗇 Prev Page 🗢 Prev Month 🛛 To                                        | oday Next Month ⊨> Next Page =>          |                                              |
| Oct 2010 No                                              | w 2010 Dec 2010                                                      | Jan 2011 Feb 2011                        | Mar 2011                                     |
| <u>smtwtfs</u> smt                                       | w t f s s m t w t f s                                                | <u>smtwtfs</u> <u>smtwtfs</u>            | <u>smtwtfs</u>                               |
| 1 2 1 2                                                  | 3 4 5 6 1 2 3 4                                                      | 1 1 2 3 4 5                              | 1 2 3 4 5                                    |
| 3 4 5 6 7 8 9 7 8 9                                      | 10 11 12 13 5 6 7 8 9 10 11                                          | 2 3 4 5 6 7 8 6 7 8 9 10 11 12           | 6 7 8 9 10 11 12                             |
|                                                          | 17 18 19 20 12 13 14 15 16 17 18<br>24 25 26 27 10 20 21 23 23 24 23 | 9 10 11 12 13 14 15 13 14 15 16 17 18 19 | 13 14 15 16 17 18 19<br>20 21 22 23 24 25 26 |
| 24 25 26 27 28 29 30 28 29 30                            | 24 25 26 27 19 20 21 22 25 24 25                                     | 23 24 25 26 27 28 29 27 28               | 20 21 22 23 24 23 26                         |
| 31                                                       |                                                                      | 30 31                                    |                                              |
| Name                                                     |                                                                      |                                          | E UnOccupied                                 |
| Event Date: Sat 25 Dec 2010                              |                                                                      |                                          | 3.00 AM                                      |
|                                                          |                                                                      |                                          | 3.00 AM                                      |
|                                                          |                                                                      |                                          | 6:00 AM                                      |
|                                                          |                                                                      |                                          | 9:00 AM                                      |
|                                                          |                                                                      |                                          | 12:00 PM                                     |
|                                                          |                                                                      |                                          | 3:00 PM                                      |
|                                                          |                                                                      |                                          | CICC.                                        |
|                                                          |                                                                      |                                          | 6:00 PM                                      |
|                                                          |                                                                      |                                          | 9:00 PM                                      |
|                                                          |                                                                      |                                          |                                              |
|                                                          |                                                                      |                                          | Event Start 12:00 AM                         |
| 🕀 Add                                                    | 🗘 🔂 Edit 🕆 Priority 🗍 Priority 💷                                     | Rename 🗙 Delete                          | Event Output _ null Un0ccupied V             |
| 🛞 Weekly Schedule 🔲 Special Events 📳 Properties 🕒 Summar | y                                                                    |                                          |                                              |
| · · · · · · · · · · · · · · · · · · ·                    | Save                                                                 | C Refresh                                |                                              |
|                                                          |                                                                      |                                          |                                              |

- 1. By touching or clicking on the Special Events tab at the bottom left of the screen to can add and edit special events. The example above shows that on Sat December 25<sup>th</sup> of 2010 (Christmas) the schedule has been set to Unoccupied for the complete day.
- 2. It is very easy and intuitive to add special events or holidays for any unit or lighting zone that has a schedule associated with it. Additionally, just like indicated on previous pages use your finger or mouse to adjust the time of day for these events, either in the box in the lower right hand corner or through the up/down arrow keys in the lower right hand corner.

#### **Data Logging and Trended Points**

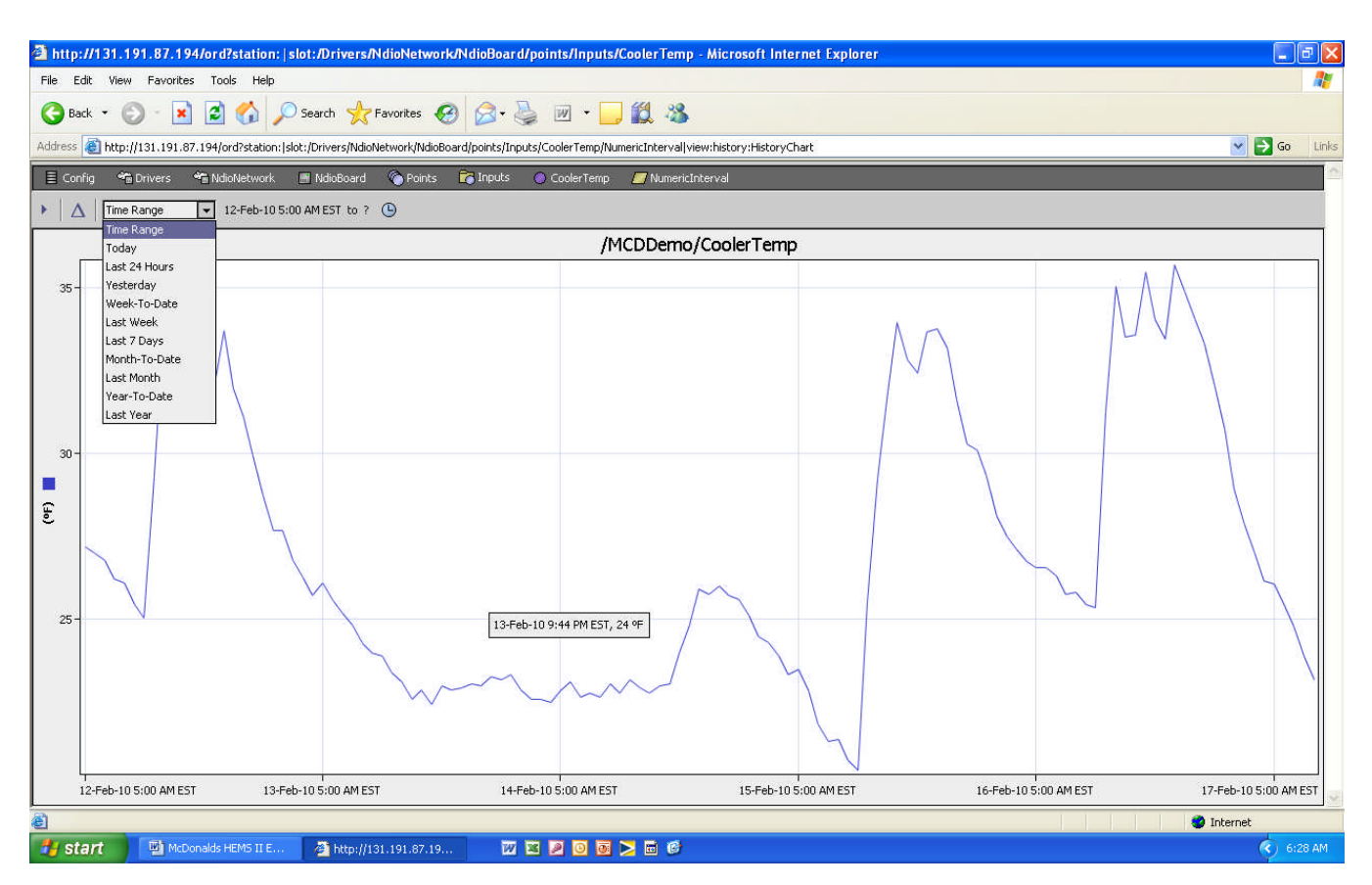

- 1. The following points are all selectable from the Home and/or HVAC Unit graphic pages by touching or clicking on the numeric value ( CYAN background color) shown for each: OSA Temperature (Outside Air Temperature), Peak Electrical Demand, KWH Monthly (monthly electrical consumption), KWH Yearly (yearly electrical consumption), Freezer (temperature), Cooler (temperature), Space Temp (space temperature for each area of building) and DA Temp (discharge or supply air temperature from each HVAC Unit).
- 2. The information above shows the Cooler temperature as an example. Note that in the upper left hand corner a time range can be selected from a drop down menu. You can elect to review the trend information by specifying a certain time range or values for Today, Last 24 Hours, Yesterday, Week-to-Date, Last Week, Last 7 days, Month-to-Date, Last Month, Year-To-Date (data may not be available for this time period) and Last Year (data may not be available for this time period). See item 5 below.
- 3. You can also place your finger or mouse at any point on the graphic line to see what an exact value was and the exact date and time that value was recorded.
- 4. Note that each point is trended or logged every 60 minutes, 24 hours per day, 365 days per year. The exception is Peak Demand which is recorded every 15 minutes, 24 hours per day, 365 days per year and KWH Monthly and KWH Yearly which are continuously recorded.
- 5. Also note that the WEBs controller has a limited amount of internal memory for holding and retaining logged or trended values. When this internal memory is full, older data values are overwritten by new recorded values. With this in mind you may not able to read data values from a long time ago. Typically the WEBs unit will retain the last 7-30 days of trended or logged data for each point. Honeywell offers a service that automatically retrieves and retains long term trended or logged data for you, as long as, a continuous internet connection to the WEBs unit is available. Consult with your Honeywell salesperson on the costs associated with additional service.

#### **Electrical Demand Limiting and Lighting Photocell Adjustments**

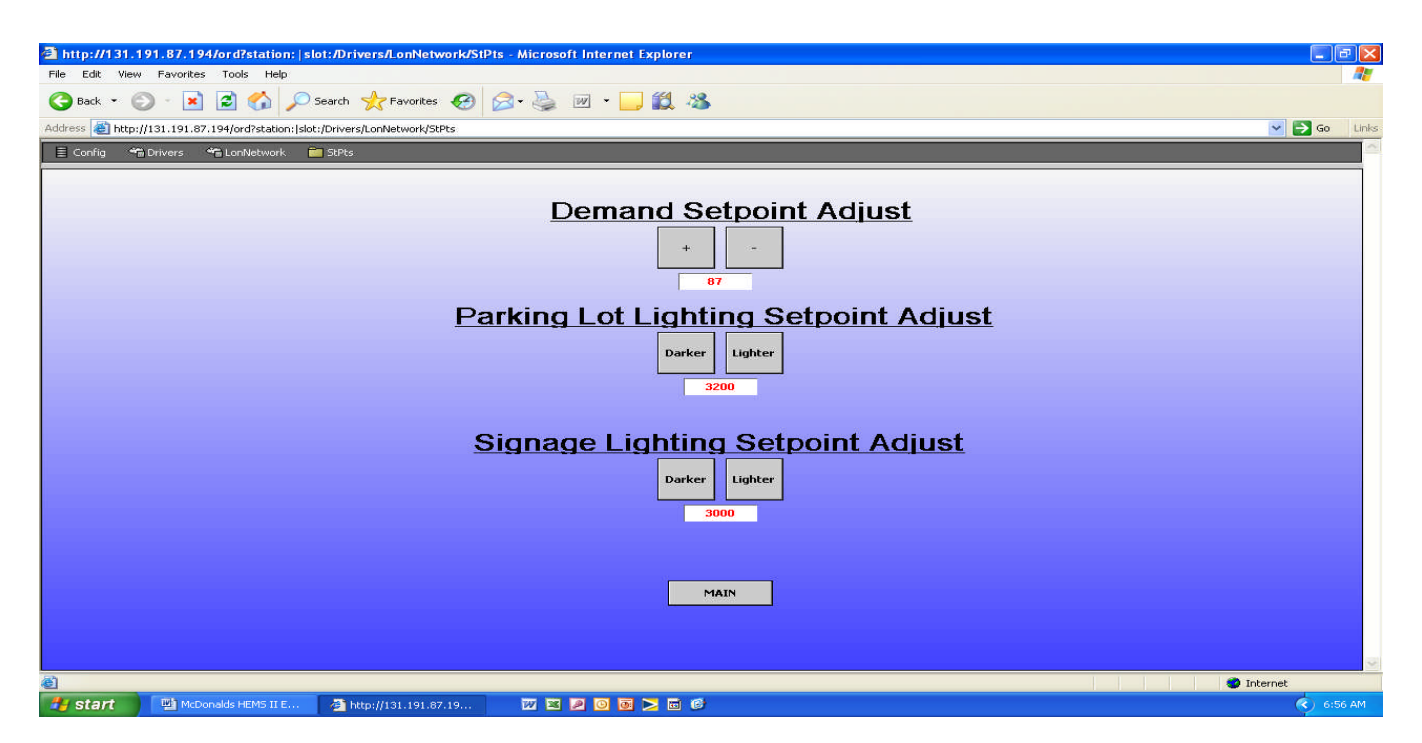

- 1. You reach this page by touching or clicking on the Lighting or Electrical icons on the Home page.
- 2. Demand set point is easily adjusted by touching or clicking on the plus or minus keys above. For retrofit sites a review of your past 12 months of utility bills will allow for a determination of what this value should be. Consult with your Honeywell sales person or local electrical utilities representative to help you make this initial setting. For new construction projects it may take 6 months to a year before this value can be accurately set based on a review of your utility bills. Once set there should be no need for further adjustment, unless there is a change in the way the utility company bills or charges you. When actual electrical demand is within 2.5% of the setting above the temperature set points for the HVAC unit will be automatically raised 3° (when in cooling mode) or lowered 3° (when in heating mode). HVAC units automatically switch between Cooling/Heating modes to maintain room temperatures.
- Parking Lot Lighting and Signage Lighting controls operate the same, but each has a separate adjustable 3. "turn on" set point based on outdoor light levels as sensed by one common outdoor photocell. Typically the values above are set at 3450; this has proven to be a good setting for lighting to turn on based on outdoor light levels. You may want your signage to turn on earlier than parking lot lights that is why there is a separate darker/lighter adjustment for each. Touching or clicking on darker or lighter will adjust the start point for each. Parking and Signage each have a separate (adjustable) time of day schedule associated with them. See icons on Home page and refer to Time of Day Schedules & Holidays section of this document for adjustments to these schedules. The Parking or Signage lights will start based on outdoor light level and adjustments above. In a non 24 hour store the associated schedule is used to enable or shut lights off when the store is closed and employees are all gone, no matter what the light level is outside. An Example may be as follows: Your employees show up for work at 4am – parking lot lights turn on by time of day schedule. At 5am your drive through opens - signage lights turn on by time of day schedule. When outdoor light level is high enough say at 6am the parking lot lights shut off by the photocell set point. As outdoor light level increases maybe the signage should shut off by the photocell set point (but it does not have to). As light level decreases late in the day or evening the parking and signage lights come back on by photocell. Store closes at Midnight and signage shuts off on schedule. Employees leave at 1am after clean up, parking lot lights and employee lights shut off by schedule.

#### 🥂 - 8 × G · O · 🗷 🖻 🟠 🔎 📩 🚱 🍛 🎍 File Edit Go To Favorites Help 🖶 💾 🄬 🗸 🍣 🕂 4 🦊 1 / 18 💿 🖲 63.3% 🔹 😸 🚱 Find + McDonalds Anywhere, USA 1fo 02-Feb-10.4:48 PM.EST Panel Operation Guide Electrical Deman 66 KWH Monthly General Info Peak Demand Table of Contents **OSA** Temp 36 ºF Operating Instructions Page One: General Info and HVAC **HVAC UNITS** 0 Kw 0 kw-h and Setpoint 83 Kw Page Two: Electrical Demand and Consumption Kitchen Area Rm Temp 66 °F Fan 🥥 Page Three: Lighting Energy Demand Limiting: Inactive **Occupied Setpoints** Auto On Page Four: Electrical and Lighting Setpoint Adjust 70 ºF Heat StPt Schedu Page Five: Alarms 000 Cool StPt 73 °F Page Six: Schedule Pop-Up Page Seven: RTU System Information Dining Area Lighting Rm Temp 68 °F Fan 🥥 Field Installation Diagrams Schedule **Occupied Setpoints** Auto On Page 1 of 10 Parking Lot 🥥 Auto On .... 70 ºF Heat StPt Page 2 of 10 Auto On .... 626 73 ºF Cool StPt Auto 000 Page 3 of 10 On Employee **Playplace** Area Page 4 of 10 Auto On 000 Customer 🛛 🥥 56 ºF Rm Temp Fan 🥥 Page 5 of 10 Playplace 🕥 Auto On **Occupied Setpoints** Auto On Page 6 of 10 Heat StPt 70 ºF Photocell Parking 0 Photocell Signage 000 Page 7 of 10 0n 73 ºF Cool StPt Page 8 of 10 For Service Contact Sound Energy Systems 253-475-3525 SOUND Page 9 of 10 Page 10 of 10 b C Done 🔮 Unknown Zone

#### **Embedded Touch Screen Operating Instructions**

#### 🥂 – ð × 🌀 • 🕤 - 🖹 🖻 🏠 🔎 📩 🥹 🎯 - 🌺 » File Edit Go To Favorites Help 📄 📋 🄬 + 🌍 🛖 👆 2 / 18 💿 🖲 63.3% + 📑 🛃 🕞 McDonalds Anywhere, USA Electrical Deman\_ Outside air temperature display. iii KWH Monthly Peak Demand 02-Feb-10 4:48 PM EST General Info OSA Temp 36 ºF Operating Instructions Display of each areas current room temperature, temperature setpoint. HVAC UNITS 0 Ky 0 kW-hr and Setpoint 83 Kw Kitchen Area De -Occupied Heating Setpoint. Rm Temp 66 ºF Fan rgy Demand Limiting: Inactive **Occupied Setpoints** Auto Or Occupied Cooling Setpoint. 70 °F Heat StPt Schedule -73 ºF Cool StPt Dining Area Fan running when icon is green, when icon is Lighting 68 ºF Fan red the fan is off. Rm Temp Schedule **Occupied Setpoints** Auto On Schedule icon when associated Air Handler is Parking Lot 🥥 Aut 70 ºF Heat StPt Occupied. Auto On 000 73 ºF Cool StPt 000 Auto On Employee Playplace Area 000 Auto On Customer Rm Temp 66 ºF Fan 🥥 Playplace 🥥 Auto On 606 Auto On Occupied Setpoints Heat StPt 70 ºF Darking On Photocell Signage 000 "Auto": Air Handler follows schedule. "On": 73 ºF Cool StPt Air Handler runs indefinitely regardless of schedule. For Service Contact Sound Energy Systems Table of Contents Next Page 🔮 Unknown Zone 🔄 Done

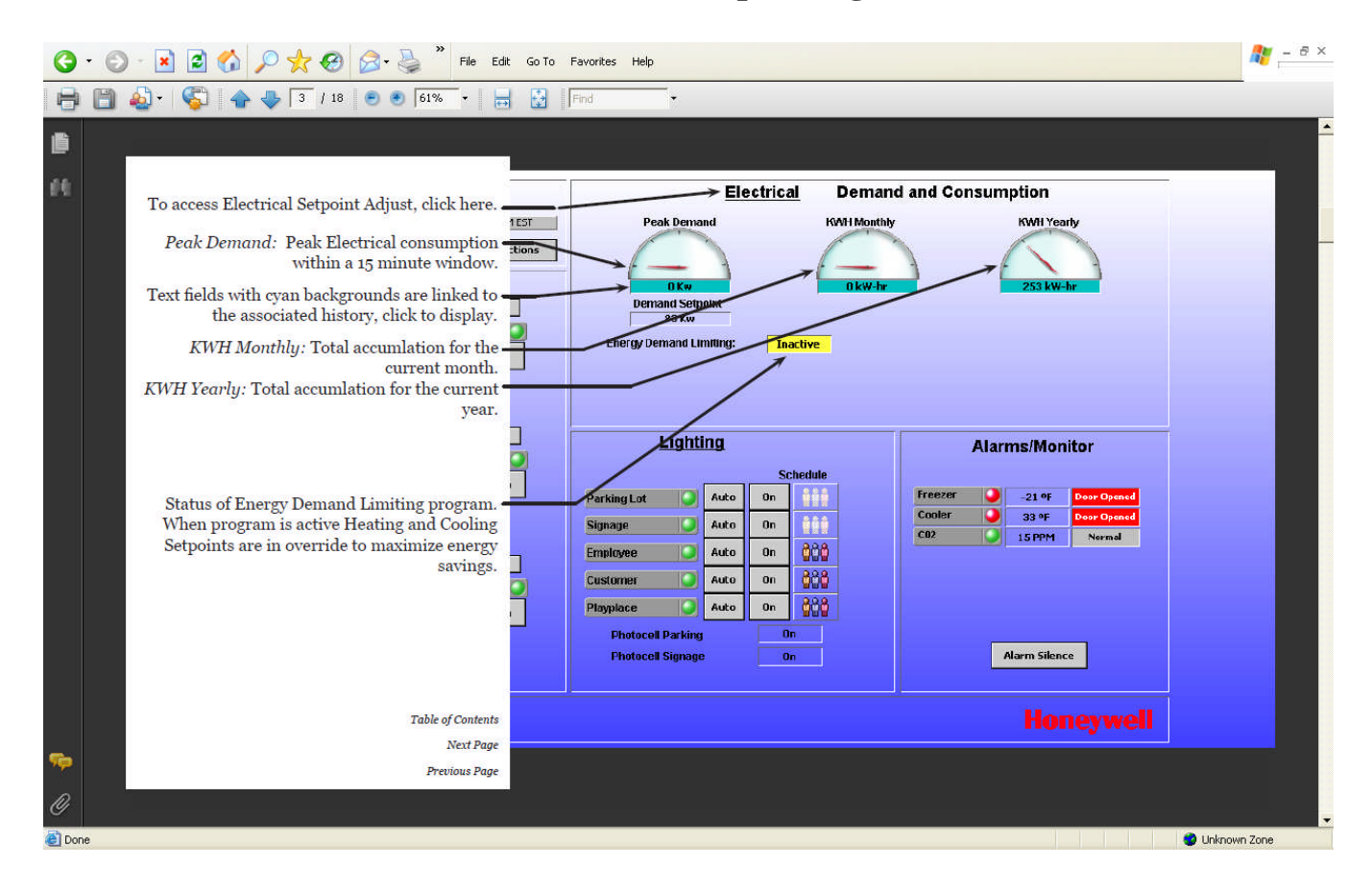

| G        | • 🕥 • 🗷 🗟 🕎 $\wp \not\gtrsim \oslash \bigotimes^*$ File Edit Go To Favorites Help                                                                                                    | 🥂 – ð × |
|----------|----------------------------------------------------------------------------------------------------|---------|
| 8        | 🛅 🄬 🔻 🎼 🛧 👆 🕴 18. 💌 💌 61% 🔻 🖶 🚼 Find 🔻                                                                                                    |         |
| <b>D</b> | Electrical Demand and Consumption                                                                                                    |         |
|          | Schedule icon when associated Lighting Zone is<br>Unoccupied.<br>To access Outside Light Level Adjust, click here.                                                                                                    |         |
|          | Schedule icon when associated Lighting Zone is<br>Occupied.<br>Lights are on when icon is green, when icon is<br>red the lights are off.<br>"Auto": Lighting Zone follows schedule. "On":<br>Lighting Zone is on indefinitely regardless of<br>schedule. |         |
| <b>%</b> | Photocell is on when ambient light level<br>darkens.<br>Table of Contents<br>Next Page<br>Previous Page                                                                                                    |         |
| 🙆 Doi    | ne 🔮 Unknow                                                                                                    | n Zone  |

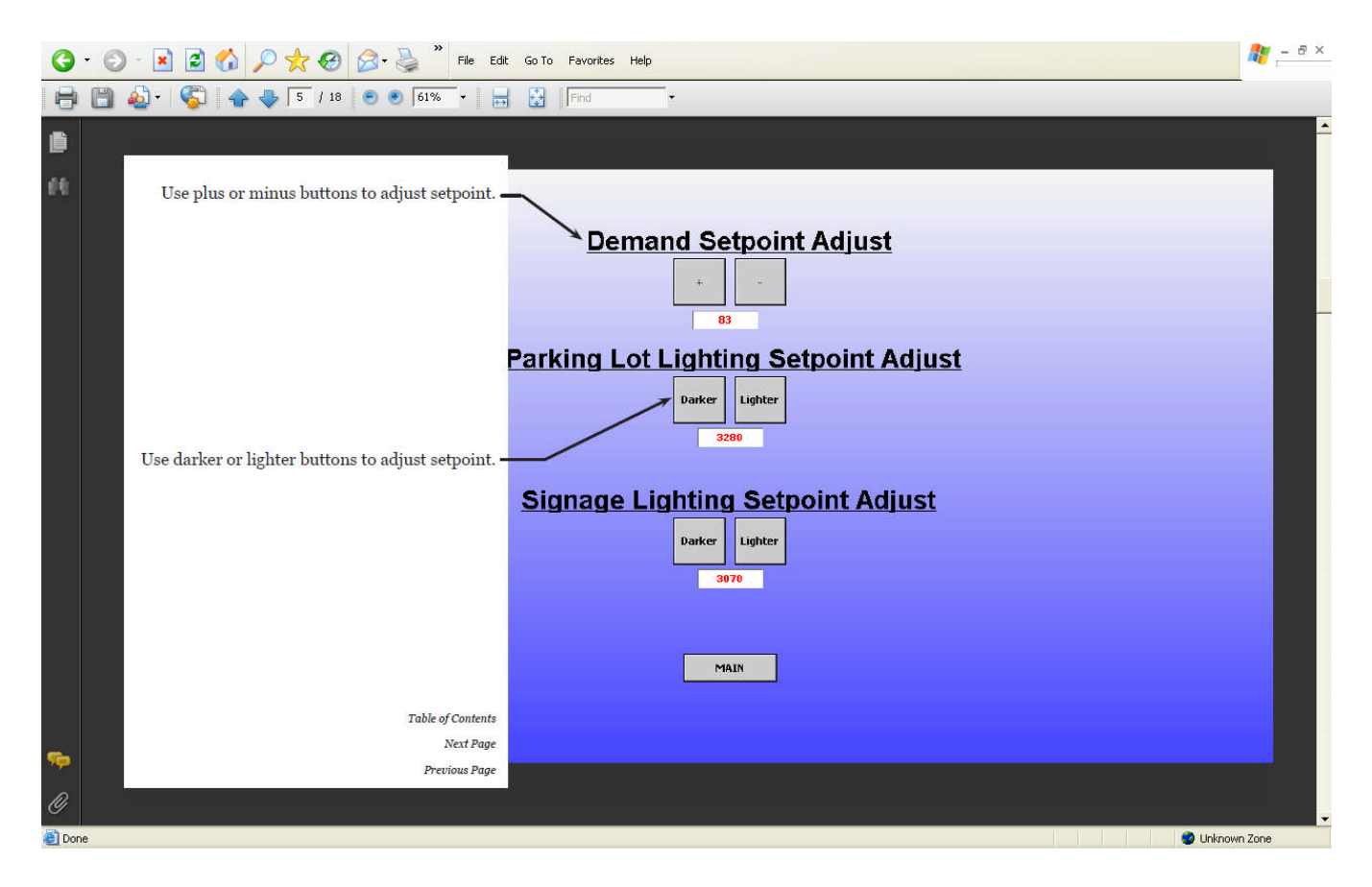

| G         | • 🕥 | - 🖹 😰 🏠 🔎 🧙 🤣 🍰 - 🕌 🎽 File Edit Go To                   | o Favorites Help 🥂 — 🖞                                                                                                    | 9 × |
|-----------|-----|---------------------------------------------------------|----------------------------------------------------------------------------------------------------|-----|
| 8         | 8   | 💩 - 🌍   👍 🔶 6 / 18 💿 🖲 61% - 🔚 🚼                        | Find                                                                                                    |     |
| <b>6</b>  |     | Status of monitored point in plane interior             | Electrical Demand and Consumption<br>Peak Demand<br>OKW<br>Demand Scipolit<br>83 Kw<br>Energy Demand Limiting: Inactive                                                                                                    |     |
|           |     | Alarm Silence disables audible alarm horn for one hour. | Lighting     Alarms/Monitor       Schedule     Schedule       Prixing Lot     Auko       Signage     Auko       Auko     On       Costor     33 %       Plopplace     Auko       Photocel Parking     On       On     Alarm Silence |     |
|           |     | Table of Contents Next Page                             | Honeywell                                                                                                    |     |
| <b>\$</b> |     | Previous Page                                           |                                                                                                    |     |
| Ø         |     |                                                         |                                                                                                    |     |
| 🙆 Dor     | ne  |                                                         | 🖉 Uhknown Zone                                                                                                    |     |

#### 🦺 – Ə × 🔇 • 🕤 - 🖹 🖻 🏠 🔎 👷 🤣 🍰 🎽 File Edit Go To Favorites Help 📄 🛅 🄬 + 🌄 🛧 👆 7 / 18 💿 💿 60% + 📑 🚼 🕞 🔡 HVAC Schedule 🔫 💱 Weekly Schedule 🧮 Special Events 📳 Properties 🕒 Summary HVAC schedule editor, use tabs at top left to Mon Tue Thu Fri Sun 5at Wed change views. UnOccupied UnOccupied UnOccupied UnOccupied UnOccupied UnOccupied UnDocupied 3:00 AM 6:00 AM 9:00 AM Green blocks mark the Occupied settings. 12:00 PM 3:00 PM 6:00 PM 9:00 PM Click and drag to expand the green area to change occupied times. Event Start 10:42 AM Event Finish 10:42 AM Event Output \_\_\_\_\_ null 1 -Save Refresh Table of Contents Next Page Previous Page C Done 🔮 Unknown Zone

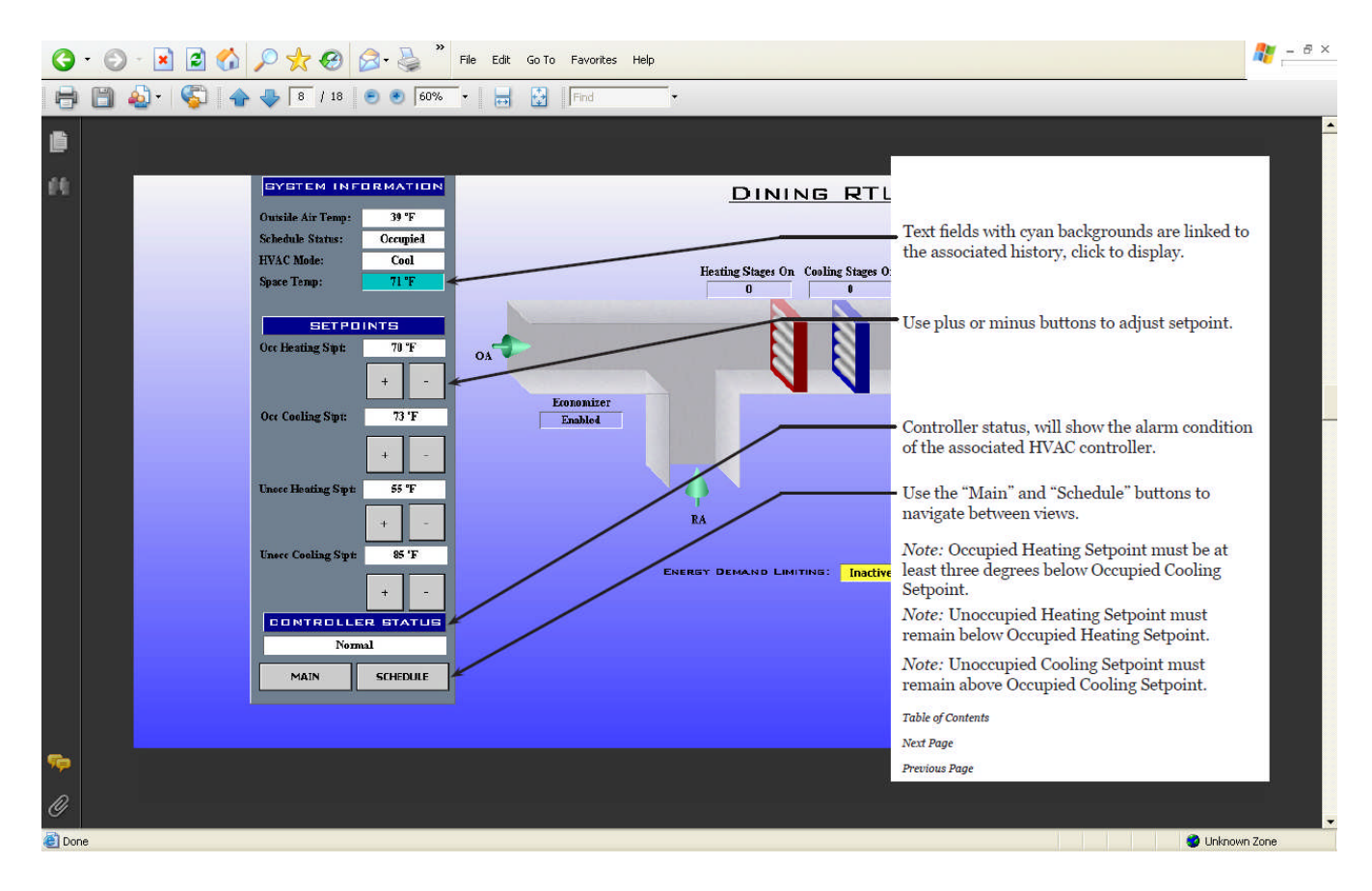

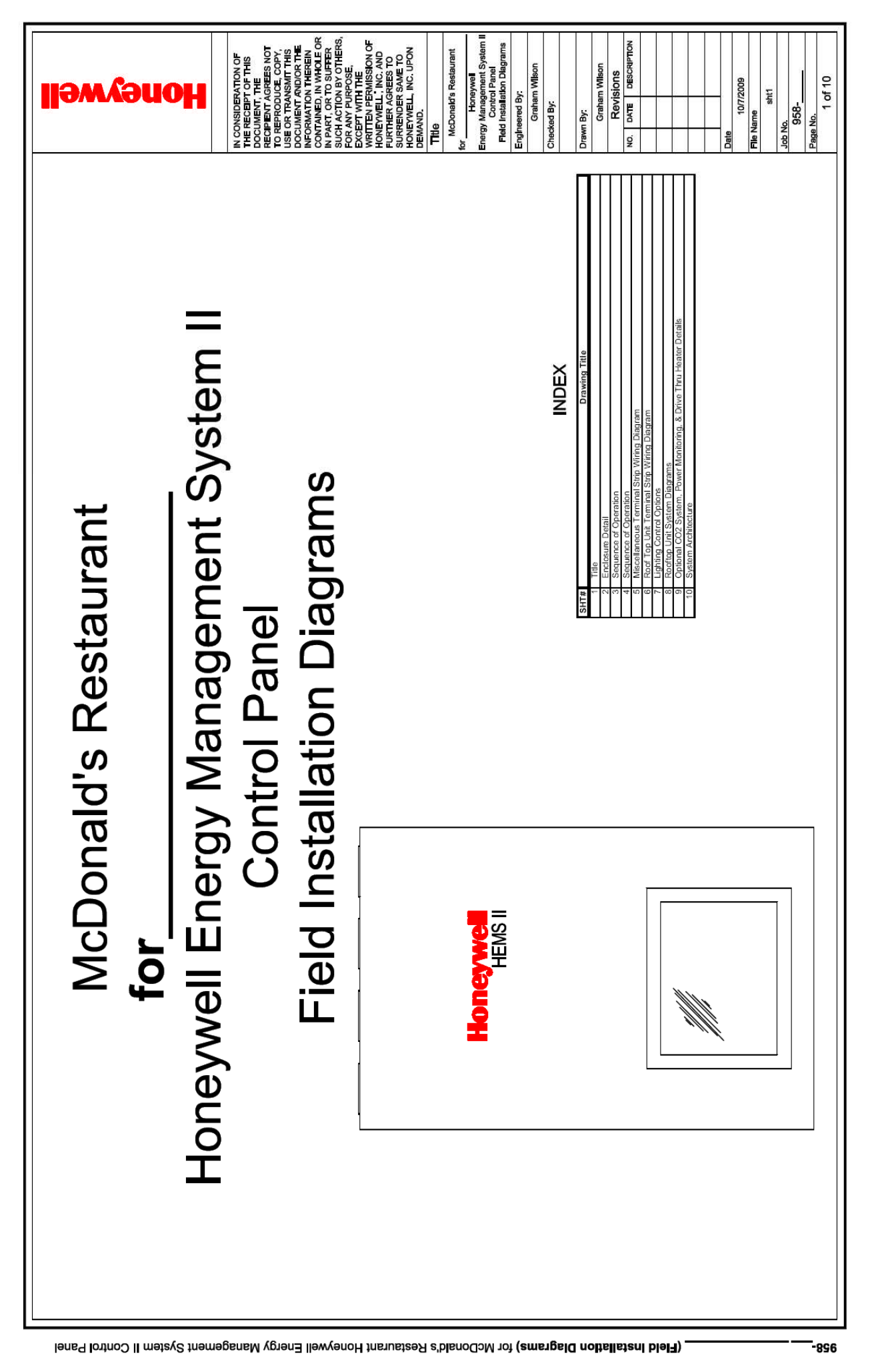

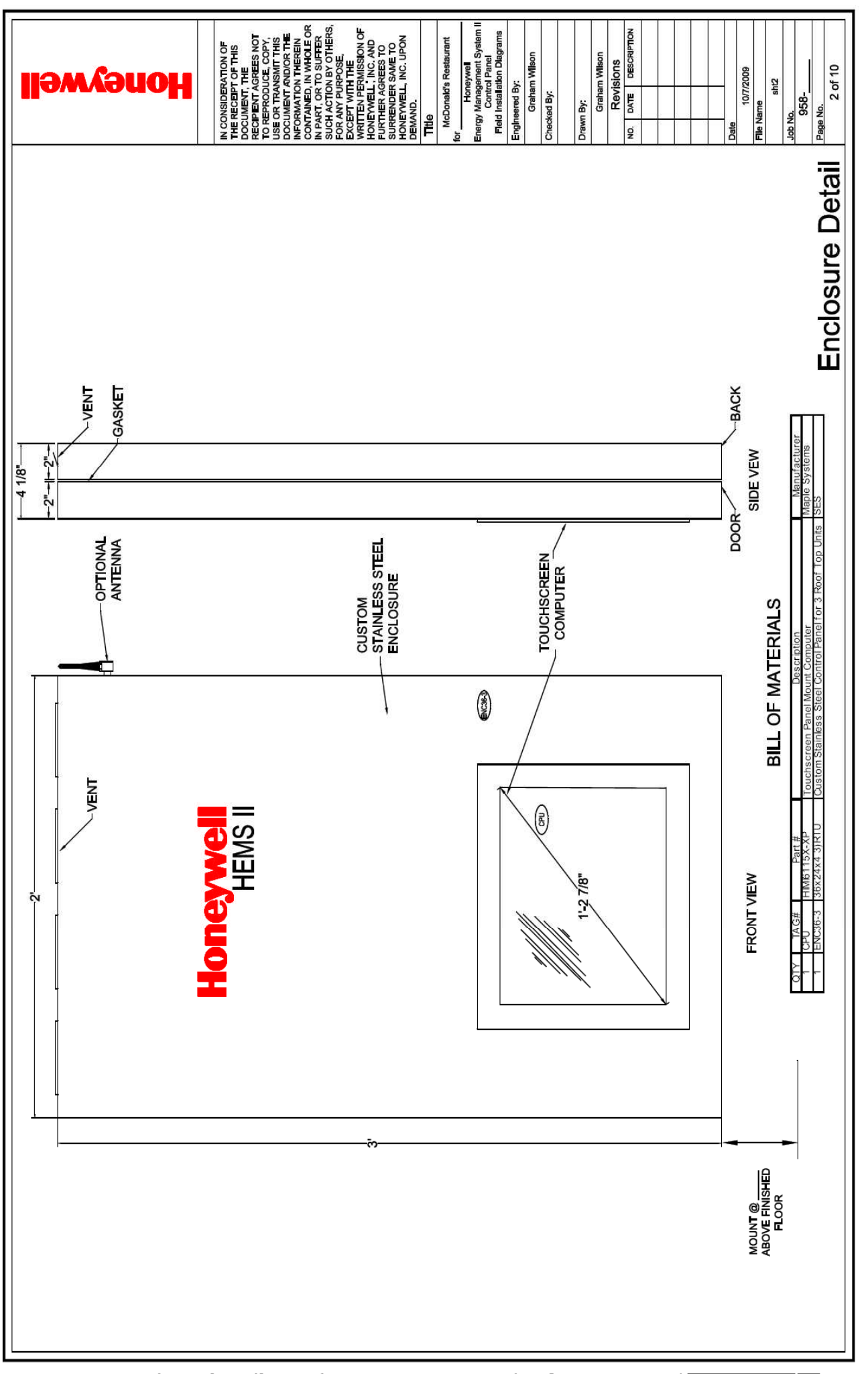

| ш            |  |
|--------------|--|
| _            |  |
| CZ.          |  |
| _            |  |
| _            |  |
| ы            |  |
| 2.5          |  |
| $\mathbf{u}$ |  |
| 111          |  |
| -            |  |
|              |  |
|              |  |
| T            |  |
| -            |  |
| $\mathbf{O}$ |  |
| ~            |  |
| <b>1</b>     |  |
| <            |  |
| _            |  |
| -            |  |
| 2            |  |
| 101          |  |
| -            |  |
| н            |  |
| 20           |  |
| 24           |  |
| ~            |  |
| 20           |  |
| - CO 2       |  |

THE EMCS SYSTEM ARCHITECTURE CONSISTS OF A NEW CPU OPERATING ON WINDOWS XP-PRO PLIFORM, A NEW WEB-201, (JAVA APPLICATION CONTROL LENGWE) INTEWNORK AREA CONTROLLER (NAC), PROVIDING INTEGRATED CONTROL, SUPERVISION AND NETWORK MAANGEMENT OF THE HOMEYWELL LONMARKLONWORKS" "OPEN SYSTEM" CONTROLLERS, COMMUNICATING USING THE ECHELOW! LONTALK<sup>TM</sup> PROTOCOL ON A 78KB FTT LOCAL AREA NETWORK. THE WEB-201 A IS A MEMBER OF THE WEBS AX SUITE OF JAVA BASED CONTROLLERSERVER PRODUCTS. WICH ARE DESIGNED TO INTEGRATE A VARIETY OF DEVICES AND PROTOCOLS INTO UNIFIED. DISTRBUTED SYSTEMS.

NIAGARA SUPPORTS A WIDE RANGE WEBS AX PRODUCTS ARE POWERED BY NIAGARA AX FRAMEWORK. NIAGARA SUPP OF PROTOCOLS INCLUDING LONWORKS, BACnet, MODbus AND INTERNET STANDARDS. THE WEB-201 CONTROLLER SERVES DATA AND GRAPHICAL DISPLAYS TO A STANDARD WEB BROWSER VIA AN ETHERNET LAN OR REMOTELY OVER THE INTERNET OR (OPTIONAL DIAL-UP CELLUL AR MODEM).

### DOOR CONTACTS

THE FREEZER AND COOLER DOORS ARE MONITORED AND ALARMED

OPTIONS): MEN'S RESTROOM, AND WOMEN'S RESTROOM DOORS ARE MONITORED AND ALARMED.

# DOMESTIC HOT WATER HEATER (OPTION) THE WATER HEATER IS ENABLED AND DISABLED BY A TIME SCHEDULE.

## MONITORING POINTS

THE FREEZER AND COOLER TEMPERATURES ARE MONITORED AND ALARMED. THE OUTSIDE AIR TEMPERATURE IS MONITORED 2 KITCHEN EQUIPMENT MONITORING POINTS ARE PROVIDED (OPTION).

### LIGHTING CONTROL

THE CUSTOMER'S, EMPLOYEE'S AND PLAYLAND LIGHTS ARE CONTROLLED BY TIME SCHEDULE INTERIOR LIGHTING:

### EXTERIOR LIGHTING:

SIGNAGE AND PARKING LOT LIGHTS ARE CONTROLLED BY TIME SCHEDULE AND AN INDIVIDUAL OUTDOOR PHOTO CELL SETPOINT ONE FOR EACH ZONE

# LIGHTING CONTROL (POWERLINK G3 OPTION)

CONTROL ЧÖ OPTION, THE SEQUENCE WITH THE SQUARE D POWERLINK G3 LIGHTING CONTROL PANEL REMAINS THE SAME FOR THE INTERIOR AND EXTERIOR LIGHTING. POWELINK G3 INTERFACE OPTIONS: OPTION 1 IS 5 DIGITAL INPUTS. INTERFACE OPTION 2 IS VIA MODBUS COMMUNICATION

THE SEQUENCE OF CONTROL REMAINS THE SAME FOR THE LIGHTING CONTROL (CONTACTOR OPTION) WITH THE LIGHTING CONTACTOR OPTION, INTERIOR AND EXTERIOR LIGHTING. LIGHTING CONTROL CONTACTORS ARE NOT FURNISHED AS PART OF THE HEMS II PRODUCT PANEL. CONTACTORS MUST BE FURNISHED AND INSTALLED BY THE INSTALLING HEMS II CONTRACTOR OR OTHERS.

## POWER MONITORING (OPTION)

THE ELECTRICAL POWER IS MONITORED AND LOGGED.

## .OAD SHEDDING:

AT THE OWNERS DISCRETION, POWER CONSUMPTION LEVELS CAN BE SET TO SHED POWER LOAD BY INCREASING THE DEADAND OF THE VENTLATION SYSTEMS' HEATING AND COOLING TEMPERATURE SEEPONTS BY 3F. WHEN THE LOAD IS WITHIN 2.5% OF THE SEEPONT. OPTIONAL DOMESTIC HOT WATER AND THE DRIVE THRU HEATER ARE DISABLED WHEN THE LOAD IS WITHIN 2.5% OF SETPONT.

DRIVE THRU HEATER (OPTION) THE HEATER IS ENABLED AND DISABLED BY A TIME SCHEDULE.

# CO2 GAS MONITORING AND ALARM SYSTEM (OPTION)

HÐ.

# THE START UP SEQUENCE WILL VERIFY THE STROBE/ALARM AND CO2 SENSOR ARE WIRED CORRECTLY WHEN POWER IS APPLIED TO THE SYSTEM. APPROXIMATELY 15 SECONDS AFTER POWER IS APPLIED OR THE TEST BUTTON ON THE POWER SUPPLY IS PRESSED. THE HORN WILL SOUND FOR ABOUT 2 SECONDS AND THE STROBE WILL CONTINUE TO FLASH FOR 3. OB SECONDS, MARE SURE GREEN LED ON THE SENSOR IS LIT. CHECK WIRING AND POWER IF THIS DOES NOT OCCUR AS DESCRIBED. STARTUP:

## NORMAL OPERATION:

THE PURPOSE OF THE CO2 ALARM SYSTEM IS TO ACTIVATE A WARNING TO BUILDING OCCUPANTS WHEN THE CO2, LEVEL IN A SPACE WHERE TANKS OR BULK CO2 IS STORED APPROACHES A HARMFUL LEVEL. THE CO<sub>2</sub> SENSOR WILL CLOSE A RELAY WHEN 15,000 PPM CO<sub>2</sub> IS SENSED. THE STROBE/ALARM WILL FLASH WITH A WHITE LIGHT AT >30 FLASHES PER MINUTE.

ADD ADDITIONAL RELAYS WILL CLOSE WHEN THE C.O., LEVEL HAS REACHED 3000 PAW THE SECOND RELAY ACTIVATES THE AUBLE ALARM. THE THIRD RELAY IS DEDICATED TWO-WIRE DRY CONTACT (BLUE AND GREEN WIRES, THIS THIRD RELAY CAN BE CONFECTED TO THE FIRE ALARM SYSTEM AT THE DISCRETION OF THE OWNER.

THE CO2 SENSOR'S LINEAR 0-5-VDC / 0-30,000 PPM CO2, SIGNAL IS MONITORED THE DDC SYSTEM

WHEN CO2 LEVELS DECREASE OR POWER IS REMOVED, THE RELAYS WILL OPEN AND THE AUDIBLE AND FLASHING ALARMS WILL STOP

THE CO2 SENSOR HAS A SOLID ON GREEN LED WHEN POWER IS SUPPLIED TO THE SENSOR

### THE SYSTEM IS NOT FIELD ADJUSTABLE. FIELD ADJUSTMENTS:

### CHECKOUT AND TROUBLE SHOOTING: **IMPORTANI**

TEST SYSTEM MONTHLY BY DEPRESSING THE PUSH BUTTON ON THE POWER SUPPLY TO MAKE SURE SYSTEM HAS NOT BEEN TAMPERED WITH AND IS OPERATING NORMALLY ONCE PER MONTH, TEST THE SYSTEM BY PRESSING THE PUSH BUTTON ON THE POWER SUPPLY TO RESET THE POWER, APPONENTELY 15 SECONDS AFTER POWER IS APPLIED OR THE TEST BUTTON ON THE POWER SUPPLY IS PRESSED, THE PORN WILL SOUND FOR ABOUT 2 SECONDS AND THE STROBE WILL CONTINUE TO FLASH FOR 5 - 10 SECONDS. MAKE SURE GREEN LED ON THE SENSOR IS LITT. THE SYSTEM IS WORKING PROPERLY, CHECK WIRING AND POWER IF THIS DOES NOT OCCUR, AS DESCRIBED.

THE CO<sub>2</sub> SENSOR HAS AN AUTOMATIC BACKGROUND CALIBRATION. IF THE BACKGROUND CALIBRATION DRIFTS FORM THE FACTORY CALIBRATION BY 3000 PPM. THE STROBE LIGHT WILL FLASH 105 SECONDS EVERY MINUTE. IF THIS OCCURS IT COULD INDICATE A SLOW LEAK IN CO. EQUIPMENT. VENTLATE THE SPACE. REPLACE THE SENSOR AND OFFICK FOR SLOW LEAK IN THE CO. EQUIPMENT. REPLACE ANY LEAKING EQUIPMENT.

TROBE WILL FLASH FOR 10 SECONDS EVERY MINUTE WHEN OUT OF CALIBRATION AND SENSOR NEEDS **IMPORTANT** 

BE REPLACED. 2

IF THE FLASHING REPEATS AFTER A PERIOD OF A FEW MONTHS WITH A REPLACEMENT SENSOR. THERE IS POSSIBLY A SLOW LEAK IN THE CO2 EQUIPMENT. INVESTIGATE THE LEAKING EQUIPMENT.

USE OF A POWER SUPPLY OTHER THAN THAT SUPPLIED WITH THE SYSTEM OR THE REPLACEMENT 50016095-001 POWER SUPPLY WILL NOT PERMIT PROPER OPERATION OF THE SYSTEM

| ATTON OF<br>THE<br>THE<br>THE<br>THE<br>THE<br>COPY<br>COPY<br>COPY<br>COPY<br>COPY<br>COPY<br>COPY<br>COPY                                                                                                    | s Restaurant<br>eywell<br>ement System II<br>A Panel<br>tion Diagrams | r.<br>Mison                            | n Wilson            | SIONS    |                                       |   | 2009       | 5                                                                                                    |      | f 10            |
|----------------------------------------------------------------------------------------------------|-----------------------------------------------------------------------|----------------------------------------|---------------------|----------|---------------------------------------|---|------------|----------------------------------------------------------------------------------------------------|------|-----------------|
| N CONSIDER<br>NH CONSIDER<br>THE RECEIPTING<br>RECEIPTING<br>RECEIP | Title<br>McDonald'<br>or Hon-<br>Contro<br>Contro<br>Field Installa   | EngIneered By<br>Grahar<br>Checked By: | Drawn By:<br>Grahar | NO. DATE | i i i i i i i i i i i i i i i i i i i | _ | Date 10/7/ | sine of the sine of the sine o | 958- | Page No.<br>3 O |

# Sequence of Operation

| <b>I</b> 9v             | n Aa                                                                                     | ouo                                                                                                 | •                                      | IN CONSIDERATION OF<br>THE RECEIPT OF THIS                          | DOCUMENT, THE<br>RECIPENT AGREES NOT<br>TO REPRODUCE, COPY,<br>USE OR TRANSMIT THIS | DOCUMENT AND/OR THE<br>INFORMATION THEREIN<br>CONTAND, IN WHOLE OR<br>IN DAPT OD SUITED | SUCH ACTION BY OTHERS,<br>FOR ANY PURPOSE,<br>EXCEPT WITH THE | WRITTEN PERMISSION OF<br>HONEYWELL, INC. AND<br>FURTHER AGREES TO | SURRENDER SAME TO<br>HONEYWELL, INC. UPON<br>DEMAND. | The<br>McDonald's Restaurant<br>for                                                                | Honeywel<br>Energy Management System I<br>Control Panel<br>Field Installation Diagrams | EngIneered By:<br>Graham Wilson              | Checked By:            | Drawn By:                                     | Graham Wilson          | Revisions              |                                                                         |  | Date | 10/7/2009<br>File Name | sht4<br>Job No. | 958-<br>Page No.<br>1 of 10 |  |
|-------------------------|------------------------------------------------------------------------------------------|----------------------------------------------------------------------------------------------------|----------------------------------------|---------------------------------------------------------------------|-------------------------------------------------------------------------------------|-----------------------------------------------------------------------------------------|---------------------------------------------------------------|-------------------------------------------------------------------|------------------------------------------------------|----------------------------------------------------------------------------------------------------|----------------------------------------------------------------------------------------|----------------------------------------------|------------------------|-----------------------------------------------|------------------------|------------------------|-------------------------------------------------------------------------|--|------|------------------------|-----------------|-----------------------------|--|
|                         |                                                                                          |                                                                                                    |                                        |                                                                     |                                                                                     |                                                                                         |                                                               |                                                                   |                                                      |                                                                                                    |                                                                                        |                                              |                        |                                               |                        |                        |                                                                         |  |      |                        |                 | of Oneratio                 |  |
|                         | AIR<br>THE                                                                               | ISLY,<br>ACE                                                                                        | ATES                                   | IHE                                                                 | JSLY                                                                                | IURE                                                                                    | ACE                                                           | 74°F                                                              |                                                      | AINS                                                                                               | D T O                                                                                  | VT IS                                        |                        |                                               |                        |                        |                                                                         |  |      |                        |                 | Sequence                    |  |
|                         | I, PACKAGED CONTROLLED OUTSIDE<br>T. SPACE TEMPERATURE CONTROL IN                        | E SUPPLY FAN OPERATES CONTINUOL<br>VT IS CYCLED TO ACHEVE THE SI<br>ED PERIOD.                      | SIGNAL, THE SUPPLY FAN OPER            | ID DX COOLING IS CYCLED TO ALLAIN<br>ERIOD.                         | E SUPPLY FAN OPERATES CONTINUO                                                      | THE OCCUPIED HEATING TEMPERAT                                                           | D (6 CYCLES/HR) TO MAINTAIN THE SI                            | THE OCCUPIED COOLING SETPOINT IS                                  | ER IS DISABLED.                                      | 1, THE PACKAGED ECONOMIZER REM<br>PERATURE RISES ABOVE THE UNOCCU<br>ADE CAVILED OFE               | E PACKAGED ECONOMIZER IS ENABLE                                                        | ID THE UNOCCUPIED COOLING SETPOI             |                        |                                               |                        |                        |                                                                         |  |      |                        |                 |                             |  |
| (AGED ECONOMIZER        | F TOP UNIT INCLUDE SUPPLY FAN<br>4, COMPRESSOR, AND STAGED HEA<br>ED MODES OF OPERATION. | Ecenting the warm-up signal, th<br>IZER IS DISABLED, AND THE HE/<br>ETPOINT BY THE SCHEDULED OCCUPI | RECEIVING THE COOL-DOWN                | VAGED ECONOMIZER IS ENABLED AN<br>DLING SETPOINT BY THE OCCUPIED PE | ECEIVING THE OCCUPIED SIGNAL, TH<br>OMIZER IS ENABLED.                              | HE HEAT IS CYCLED TO MAINTAIN                                                           | THE COMPRESSOR IS DUTY-CYCLE<br>ETPOINT.                      | ETPOINT IS 70°F (ADJUSTABLE), AND                                 | OFF AND THE PACKAGED ECONOMIZE                       | IN THE SUPPLY FAN IS CYCLED ON<br>IS CYCLED. WHEN THE SPACE TEMF<br>TING SETPONT THE FANS AND HEAT | SUPPLY FAN IS CYCLED ON AND TH                                                         | SETPOINT IS 60°F (ADJUSTABLE), AN            | RE DISPLAYED:          | ATUS                                          | URE                    | ATURE COOLING SETPOINT | ERATURE HEATING SETPOINT<br>ERATURE COOLING SETPOINT<br>STATUS          |  |      |                        |                 |                             |  |
| ROOF TOP UNIT WITH PACK | CONSTANT VOLUME ROOI<br>ECONOMIZER VENTILATION<br>OCCUPIED AND UNDCCUPIE                 | WARM-UP MODE:<br>UPON THE CONTROLLER R<br>THE PACKAGED ECONOM<br>TEMPERATURE HEATING SI             | COOL-DOWN MODE:<br>UPON THE CONTROLLEF | CONTINUOUSLY, THE PACK<br>SPACE TEMPERATURE COC                     | OCCUPIED MODE:<br>UPON THE CONTROLLER R<br>AND THE PACKAGED ECON                    | ON A CALL FOR HEAT, T<br>SETPOINT.                                                      | ON A CALL FOR COOLING,<br>TEMPERATURE COOLING SI              | THE OCCUPIED HEATING SI<br>(ADJUSTABLE).                          | UNOCCUPIED MODE:<br>THE SUPPLY FAN REMAINS           | ON A CALL FOR HEATING<br>DISABLED, AND THE HEAT<br>SPACE TEMPEDATINE HEAT                          | A CALL FOR COOLING THE<br>MAINTAIN THE SPACE TEMP                                      | THE UNOCCUPIED HEATING<br>85°F (ADJUSTABLE). | THE FOLLOWING POINTS A | UNIT HEATING/COOLING ST.<br>SPACE TEMPERATURE | DISCHARGE AIR TEMPERAT | OCCUPIED SPACE TEMPER  | UNOCCUPIED SPACE TEMP<br>UNOCCUPIED SPACE TEMP<br>SLIPPLY FANLCOMMANDED |  |      |                        |                 |                             |  |
|                         |                                                                                          |                                                                                                    |                                        |                                                                     |                                                                                     |                                                                                         |                                                               |                                                                   |                                                      |                                                                                                    |                                                                                        |                                              |                        |                                               |                        |                        |                                                                         |  |      |                        |                 |                             |  |
|                         |                                                                                          |                                                                                                    |                                        |                                                                     |                                                                                     |                                                                                         |                                                               |                                                                   |                                                      |                                                                                                    |                                                                                        |                                              |                        |                                               |                        |                        |                                                                         |  |      |                        |                 |                             |  |

Download from Www.Somanuals.com.

All Manuals Search And Download

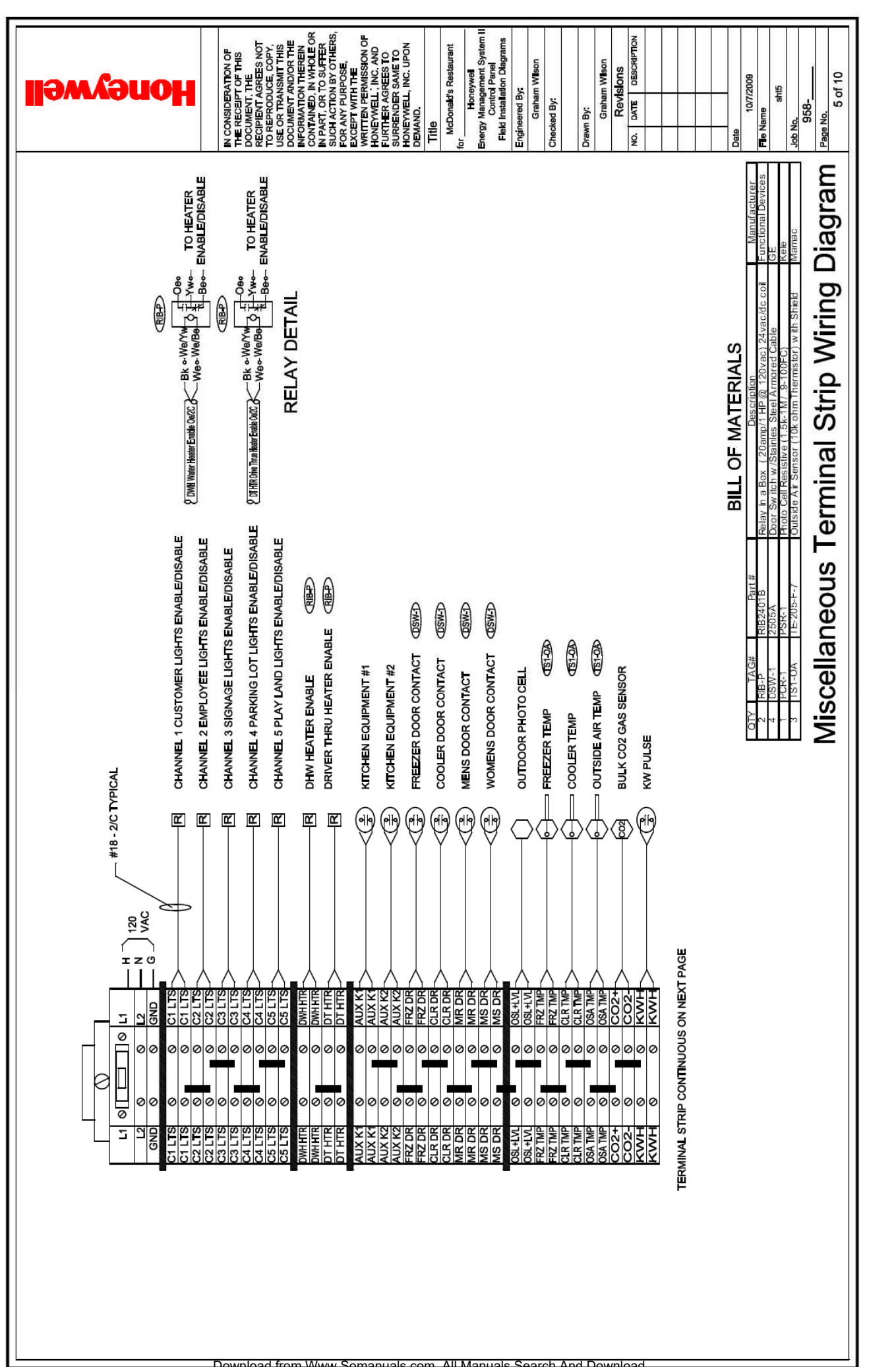

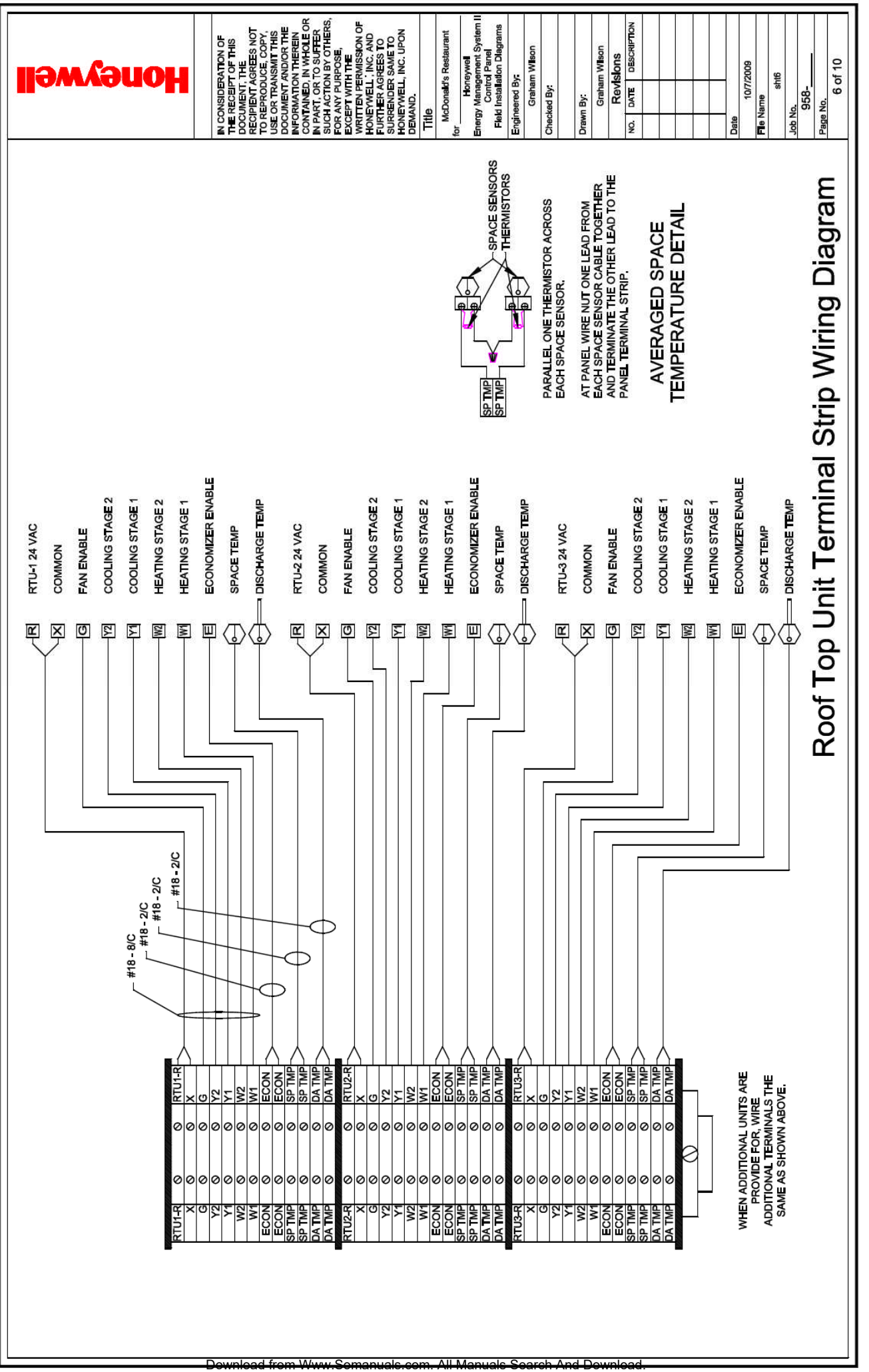

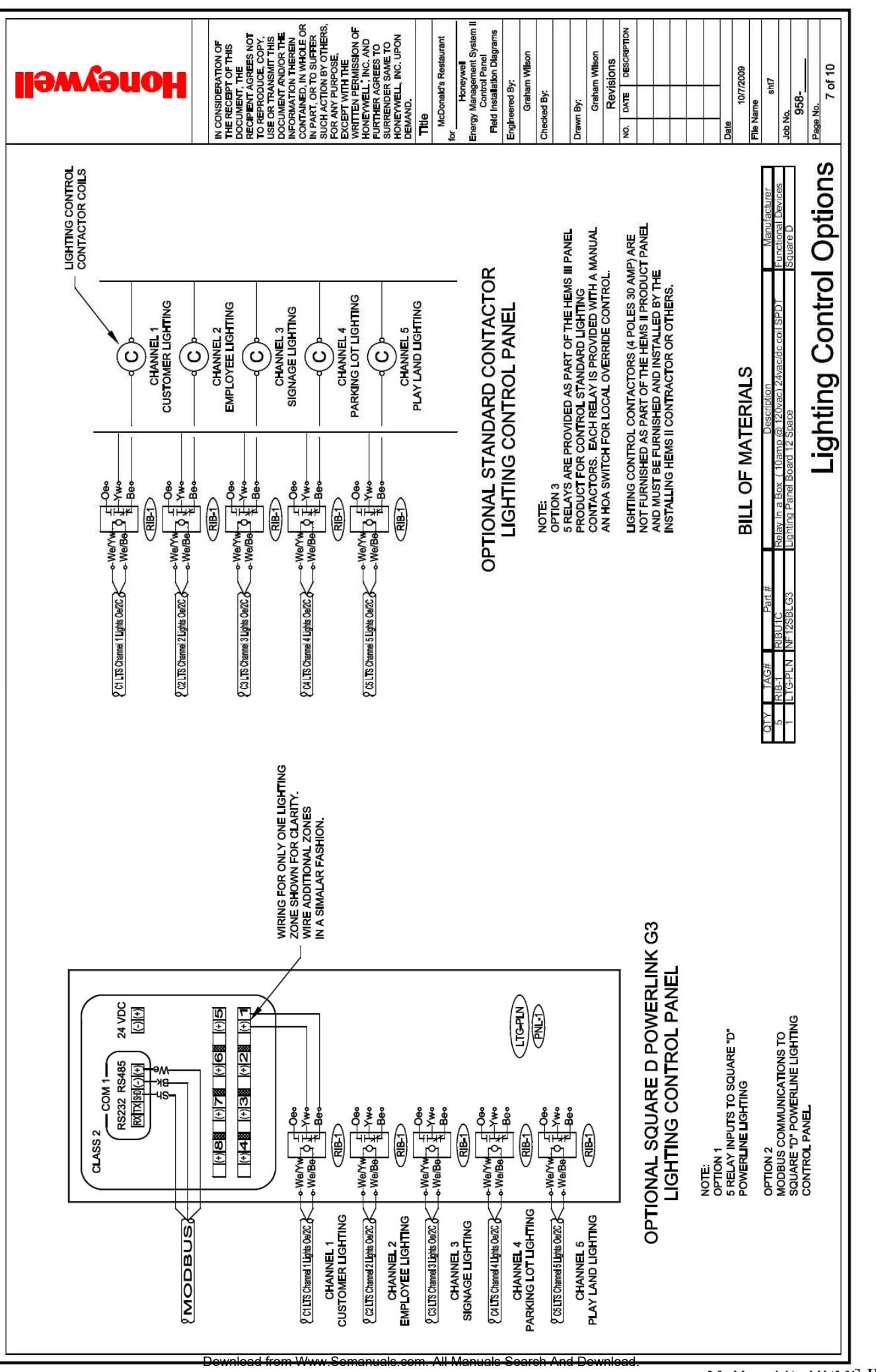

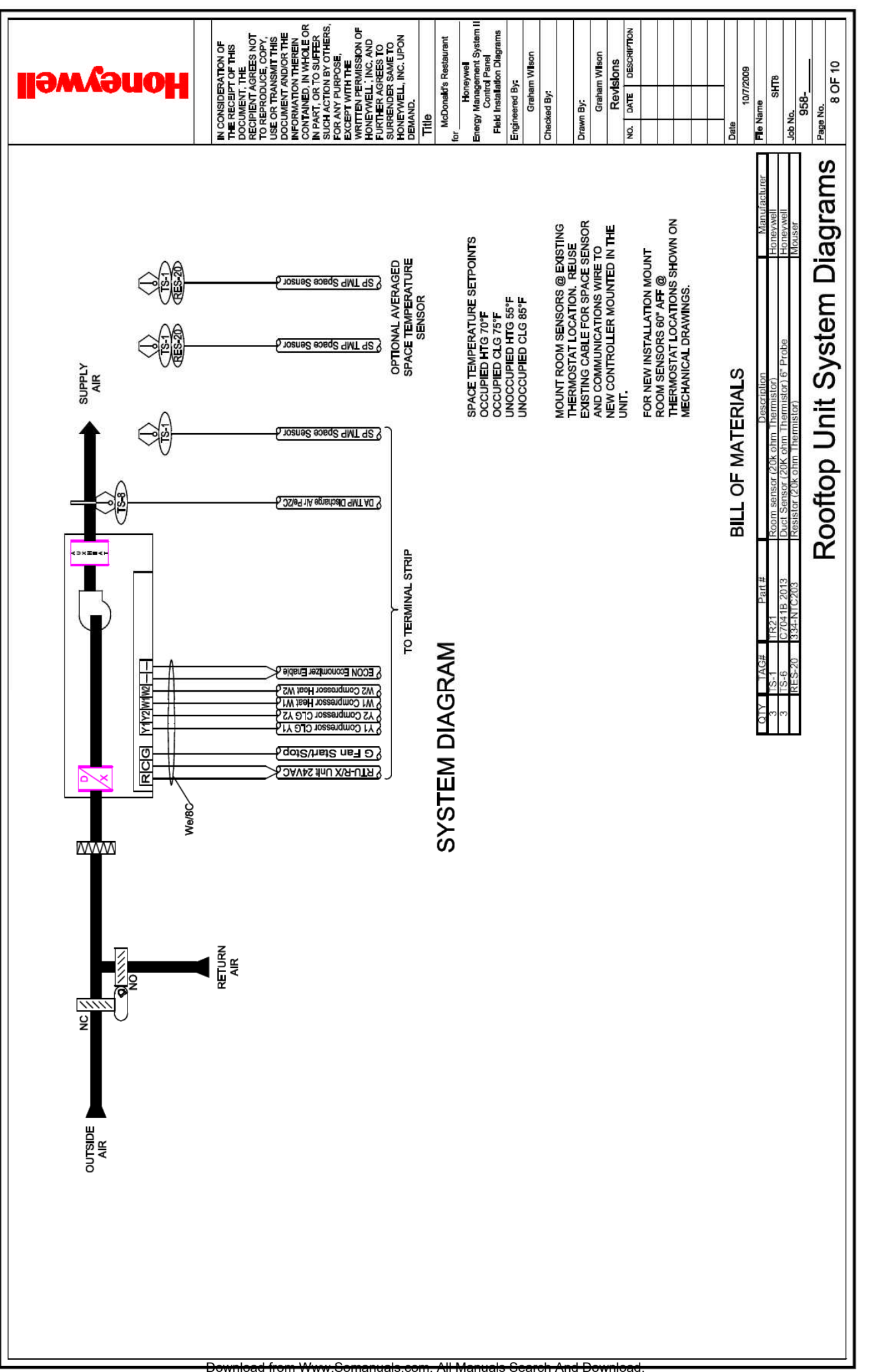

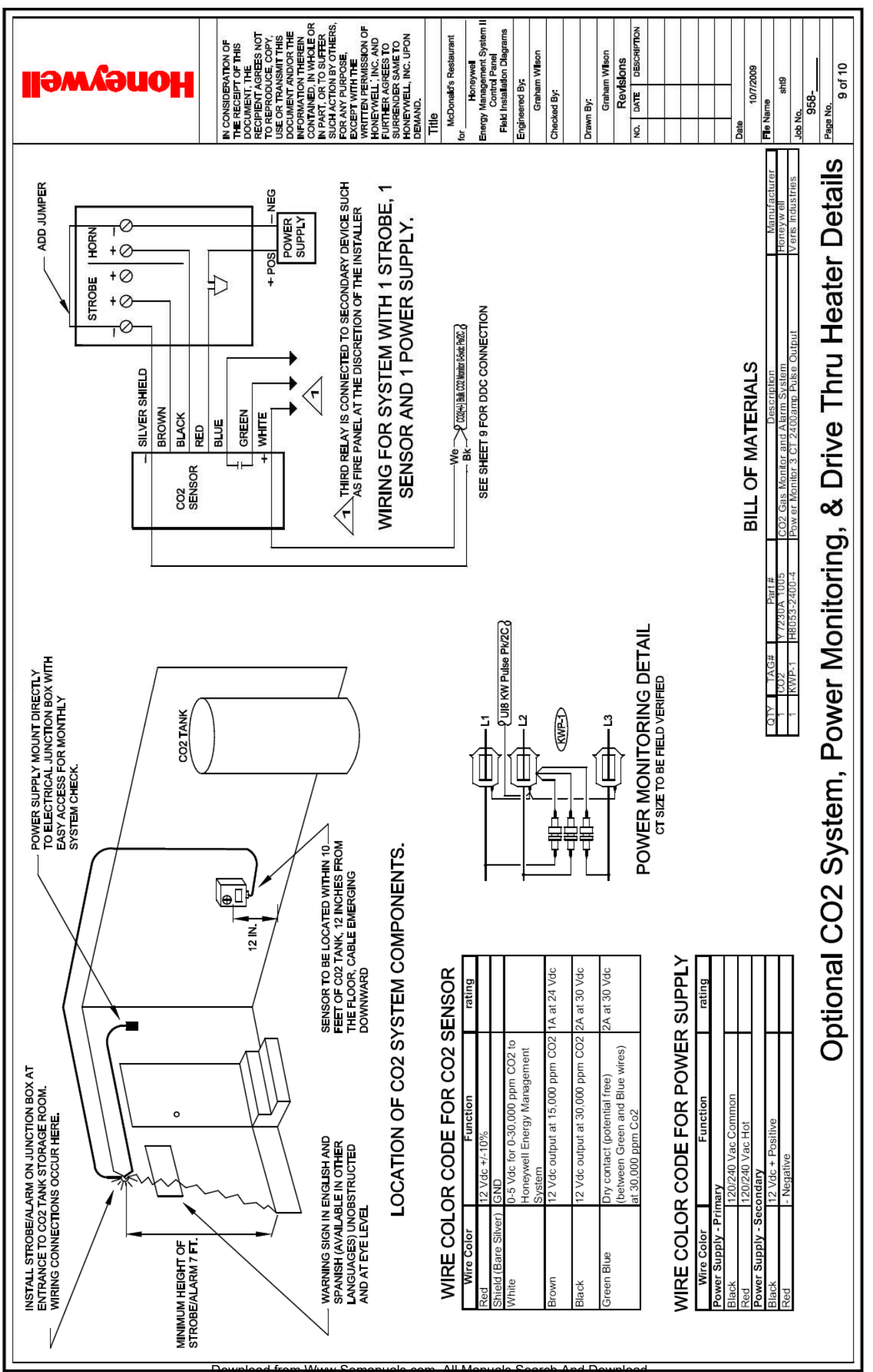

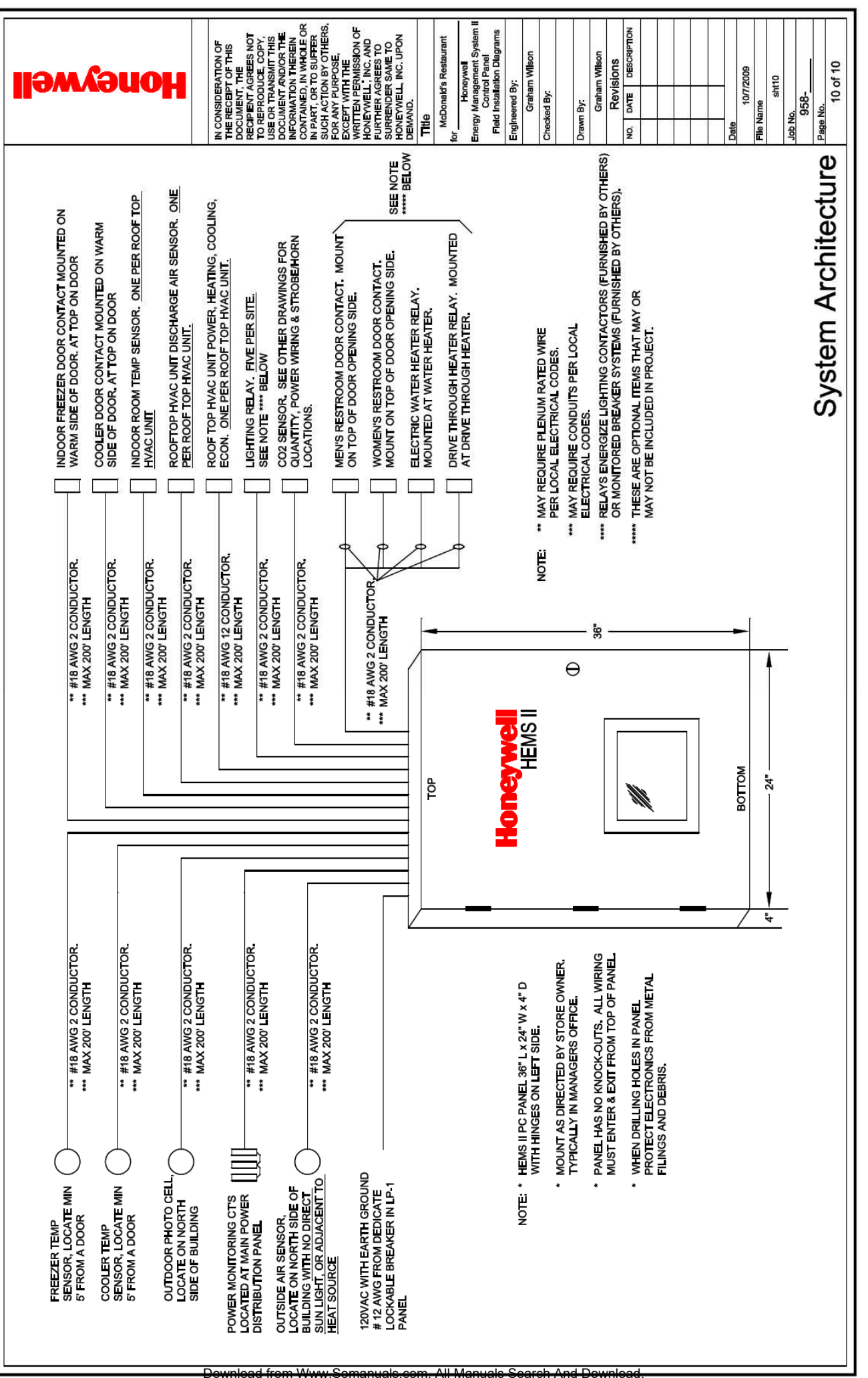

Free Manuals Download Website <u>http://myh66.com</u> <u>http://usermanuals.us</u> <u>http://www.somanuals.com</u> <u>http://www.4manuals.cc</u> <u>http://www.4manuals.cc</u> <u>http://www.4manuals.cc</u> <u>http://www.4manuals.com</u> <u>http://www.404manual.com</u> <u>http://www.luxmanual.com</u> <u>http://aubethermostatmanual.com</u> Golf course search by state

http://golfingnear.com Email search by domain

http://emailbydomain.com Auto manuals search

http://auto.somanuals.com TV manuals search

http://tv.somanuals.com